# CIS 4004: Web Based Information Technology Spring 2011

Cascading Style Sheets – Page Layout – Part 1

Instructor : Dr. Mark Llewellyn markl@cs.ucf.edu HEC 236, 407-823-2790 http://www.cs.ucf.edu/courses/cis4004/spr2011

Department of Electrical Engineering and Computer Science University of Central Florida

Page 1

6

CIS 4004: Web Based IT (CSS– Page Layout – Part 1)

# CSS Page Layout Overview

- As we saw in the introductory notes, CSS is used to separate content from presentation in Web documents.
- CSS can also be used to separate the presentation (fonts, colors, and so on) from the page structure.
- Using CSS results in smaller Web page documents (XHTML files), which saves on bandwidth and eases Web site maintenance.
- Recall that CSS Level 1 (CSS1) was introduced by the W3Cin 1996. CSS Level 2 (CSS2) was released in 1998.
- CSS2 builds on CSS1 and introduces new properties needed for positioning, commonly referred to as CSS-P.

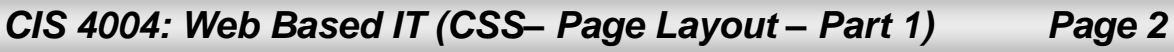

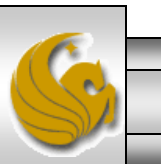

# CSS Page Layout Overview

- Even though CSS2 was introduced in the last millennium, commercial Web sites have only recently begun to utilize its features. We saw in the last section of notes that the National Security Agency utilizes CSS for their page layout, so to does TruGreen (lawn care at <a href="http://trugreen.com">http://trugreen.com</a>) and W3C at (<a href="http://trugreen.com">www.w3.org</a> look at the source code for their home page which DTD are they using?).
- The primary reason for this delay in acceptance of the CSS2 standards has been the lack of browser support for the W3C recommendations. Only very recently have the most current versions of commonly used browsers begun to support CSS2 reliably and consistently.
- Even so, you may expect to encounter differences in rendering when displaying pages coded using CSS-P in various browsers.
- By learning to develop Web pages using CSS-P, you will be on the very leading edge as web developers.
- As newer browsers are introduced, the number of Web visitors who use older browsers is declining all the time. However, be aware that for specific target audiences this may not yet be true and may take longer to occur.

Page 3

CIS 4004: Web Based IT (CSS– Page Layout – Part 1)

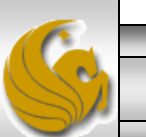

# Advantages of Using CSS For Page Layout

- When CSS is used to configure page layout in addition to formatting, all the following advantages of using CSS for formatting are enhanced:
  - Greater typography control. This includes font size, line spacing, letter spacing, indents, margins, and element positioning without using tables.
  - Style is separate from structure. The formatting and page layout can be configured and stored separately from the content section of the Web page document. When the styles are modified, the XHTML remains intact. This means that if your client decides to change something as small as the background color or as potentially huge as the page layout, you may need to only change one file that contains the styles, instead of each Web page document.
  - Potentially smaller documents. Since both the formatting and page layout are separate from the document, the actual XHTML documents should be smaller.
  - Easier site maintenance. Again, if the styles or page layout need to be changed it may be possible to complete the modifications by changing only a single file – the style sheet.

Page 4

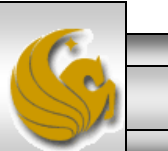

CIS 4004: Web Based IT (CSS– Page Layout – Part 1)

### Advantages of Using CSS For Page Layout (cont.)

- Increased page layout control. CSS used in conjunction with modern standards-compliant browsers provides a variety of positioning options (even down to the pixel level) along with an ability to overlap elements. This gives the Web developer more control over the layout compared to the traditional use of tables.
- Increased accessibility. Pages designed using tables for layout are easy to view with a traditional browser but can be very tedious when using a screen reader or other assistive technology. By reserving the use of tables for their intended purpose of organizing tabular information and using CSS for page layout – the pages become more accessible.
- Ability to define styles for multiple media types. Since presentation is separated from content, CSS can be used to set a separate style for printing, or possible use of a screen reader.
- Support of the Semantic Web. This is the W3C's vision of what the future Internet. In the semantic web information will have well-defined meaning that will better enable computers and humans to work in cooperation. A big step in this direction is using XHTML syntax and using CSS-P to separate styles from structure.

Page 5

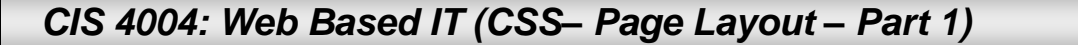

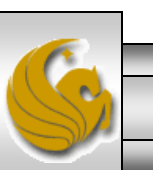

# Disadvantages of Using CSS For Page Layout

- There are only a couple of disadvantages of using CSS-P:
  - Lack of support by older browsers. Older browsers do not support CSS-P, so for example, if you are developing an intranet site for a company that has standardized on Netscape 4.7 for their desktop, none of the advantages of CSS-P would be realized and it would be better to design the site using tables for the page layout. Note that as time passes, this will become less and less of a disadvantage to the use of CSS-P.
  - Productivity drop. Developers who are already proficient at developing Web pages using tables for the layout will see productivity drop (temporarily) as they learn about CSS-P techniques and properties.

Page 6

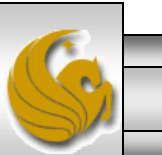

CIS 4004: Web Based IT (CSS– Page Layout – Part 1)

# The CSS Box Model

- The CSS Box Model is a crucial building block of CSS-P.
- Each element in a document is considered to be a rectangular box, as shown below. This box consists of a content area surrounded by padding, a border, and margins.

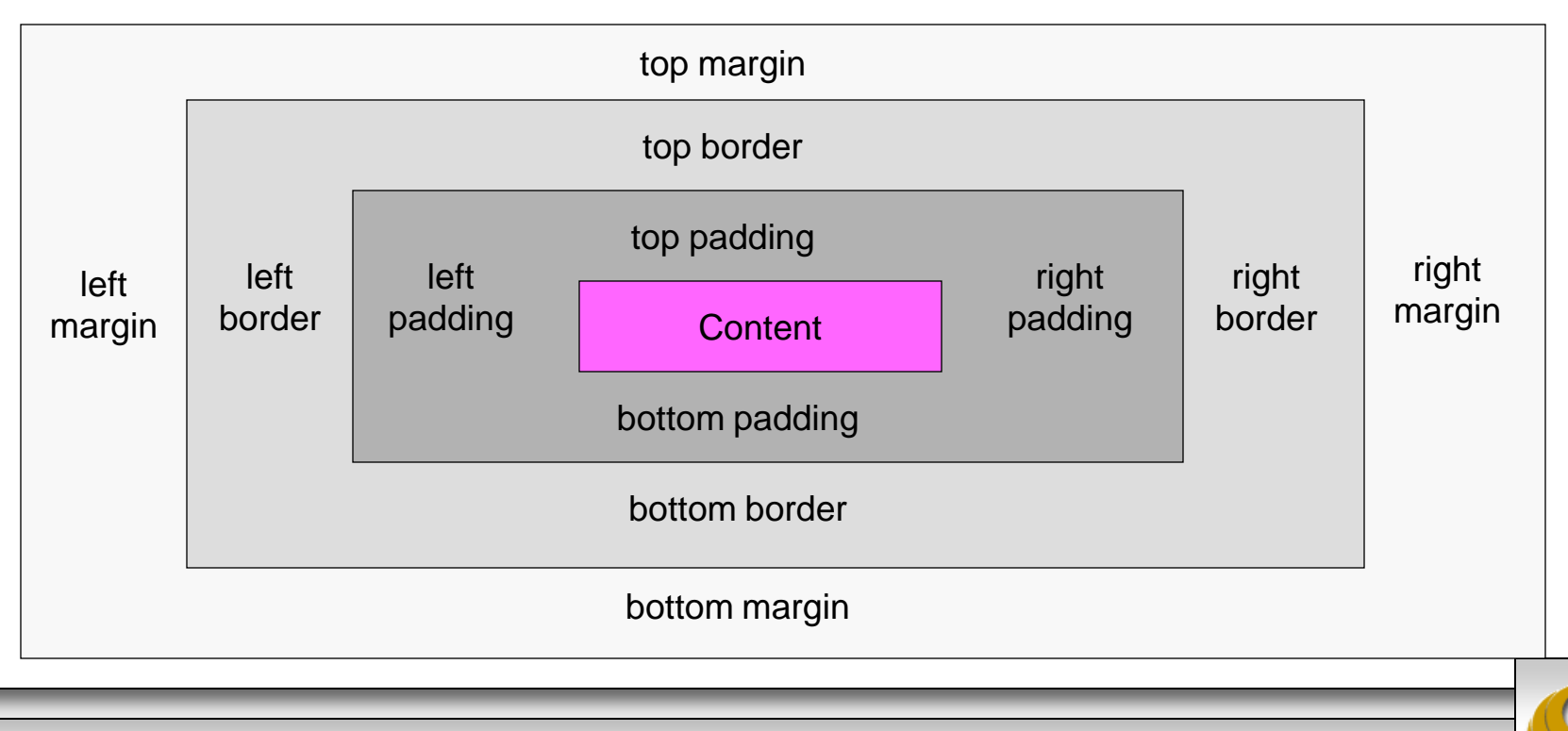

Page 7

CIS 4004: Web Based IT (CSS– Page Layout – Part 1)

# The CSS Box Model

- Content. The content area can consist of a combination of text and Web page elements such as images, paragraphs, headings, lists, and so on. The screen shots on the next page show <div> elements containing text content. The visible width of the element on a Web page is the total of the content width, the padding width, and the border width.
- Padding. Padding is an area that is between the content and the border. The default padding value is 0. When configuring the background of an element, the background is applied to both the padding and the content area.
- Border. The border area is between the padding and the margin. The default border has a value of 0 and does not display.
- Margin. The margin determines the empty space between the element and any adjacent elements. The margin is always transparent. The solid line shown on the previous page that contains the margin area does not display on a Web page. Keep in mind that browsers often have default margin values set of the Web page document and for certain elements such as paragraphs, headings, forms, and so on. Use the margin property to override the default browser values.

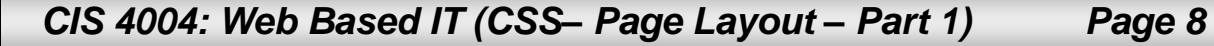

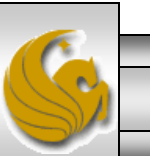

| = exam |                                                                                                    |           |  |  |  |
|--------|----------------------------------------------------------------------------------------------------|-----------|--|--|--|
| 1      | xml version="1.0" encoding="UTF-8" standalone="no" ?                                                                                                    |           |  |  |  |
| 2      | <pre>P <!-- DOCTYPE html PUBLIC "-//W3C//DTD XHTML 1.0 Strict//EN"</pre--></pre>                                                                         |           |  |  |  |
| 3      | "http://www.w3.org/TR/xhtml1/DTD/xhtml1-strict.dtd">                                                                                                    |           |  |  |  |
| 4      | <pre>F <html xmlns="http://www.w3.org/1999/xhtml"></html></pre>                                                                                          |           |  |  |  |
| 5      | 户 <head></head>                                                                                                    |           |  |  |  |
| 6      | <pre><title>Illustrating The CSS Box Model - Borders</title></pre>                                                                                       |           |  |  |  |
| 7      | <pre>classify type="text/css"&gt;</pre>                                                                                                    |           |  |  |  |
| 8      | 白 di                                                                                                    | - II      |  |  |  |
| 9      | * { border: 1px solid black; }                                                                                                    |           |  |  |  |
| 10     | every element in the document.                                                                                                    |           |  |  |  |
| 11     |                                                                                                    |           |  |  |  |
| 12     |                                                                                                    | =         |  |  |  |
| 13     | 户 <body></body>                                                                                                    |           |  |  |  |
| 14     | <h1>The CSS Box Model</h1>                                                                                                    |           |  |  |  |
| 15     | Notice that in this example <span style="font-weight:bold">every</span> everyeveryeveryeveryeveryeveryeveryeveryeveryeveryeveryeveryeveryeveryeveryevery | pan>      |  |  |  |
| 16     | element is surrounded by a box.                                                                                                    |           |  |  |  |
| 17     | This is always the case with CSS, however, the default case for the                                                                                      | border    |  |  |  |
| 18     | is that it is turned "off". In this example, the border is set "on"                                                                                      | ' and you |  |  |  |
| 19     | can see how the boxes surround each element in the markup.                                                                                               |           |  |  |  |
| 20     | ₽ <u></u>                                                                                                    |           |  |  |  |
| 21     | <li>Notice that this is true</li>                                                                                                    |           |  |  |  |
| 22     | <li>true for every element</li>                                                                                                    |           |  |  |  |
| 23     | <li><li>even list elements!</li></li>                                                                                                    |           |  |  |  |
| 24     |                                                                                                    |           |  |  |  |
| 25     |                                                                                                    | -         |  |  |  |
| -      |                                                                                                    |           |  |  |  |

Page 9

CIS 4004: Web Based IT (CSS– Page Layout – Part 1)

| Illustrating The CSS Box Model - Borders - Opera                                    |                                     |  |  |  |  |
|-------------------------------------------------------------------------------------|-------------------------------------|--|--|--|--|
| <u>File E</u> dit <u>V</u> iew <u>B</u> ookmarks Widgets <u>T</u> ools <u>H</u> elp |                                     |  |  |  |  |
| ▶                                                                                   | . E E E E 🖻 × 🛨 😒                   |  |  |  |  |
| I + + + 2 A ? File://localhost/C:/Courses/CGS                                       | Every element is now shown in its   |  |  |  |  |
|                                                                                     | corresponding "box". Notice that    |  |  |  |  |
| The CSS Derr Medel                                                                  | even the span element is            |  |  |  |  |
| The CSS Box Model                                                                   | individually boxed as is the entire |  |  |  |  |
|                                                                                     | body of the document.               |  |  |  |  |
| Notice that in this example every element is surrounded by a box.                   |                                     |  |  |  |  |
| This is always the case with CSS, however, the default case for the bo              | order                               |  |  |  |  |
| is that it is turned "off". In this example, the border is set "on" and you         |                                     |  |  |  |  |
| is that it is turned off. In this example, the border is set on and you             |                                     |  |  |  |  |
| can see how the boxes surround each element in the markup.                          |                                     |  |  |  |  |
| <ul> <li>Notice that this is true</li> </ul>                                        |                                     |  |  |  |  |
| <ul> <li>true for every element</li> </ul>                                          |                                     |  |  |  |  |
| <ul> <li>even list elements!</li> </ul>                                             |                                     |  |  |  |  |
|                                                                                     |                                     |  |  |  |  |
|                                                                                     |                                     |  |  |  |  |
|                                                                                     |                                     |  |  |  |  |
|                                                                                     |                                     |  |  |  |  |
| 9 <del>-</del>                                                                      | ▶≝∢ 🔤 ▼ 🔍 100% 🔻                    |  |  |  |  |
|                                                                                     |                                     |  |  |  |  |
| CIS 4004: Web Based IT (CSS– Page Layout – Part 1)                                  | Page 10 © Dr. Mark Llewellyn        |  |  |  |  |

\_

### The CSS Box Model

| CSS Box Model - Nu × ↔<br>← → C ↑ ⓒ file:///C:/Course ☆ ↓<br>Free Hotmail * Other bookmarks<br>This is the first box. | CSS Box M × CSS Box M × ↔<br>CSS Box M × ↔<br>CSS Box M × ↔<br>Free Hotmail * Other bookmarks<br>This is the outer box. |
|----------------------------------------------------------------------------------------------------|----------------------------------------------------------------------------------------------------|
| This is the second box.                                                                                               | This is the inner box.                                                                                                  |
| CIS 4004: Web Based IT (CSS– Page Layout – Part                                                                       | 1) Page 11 © Dr. Mark Llewellyn                                                                                         |

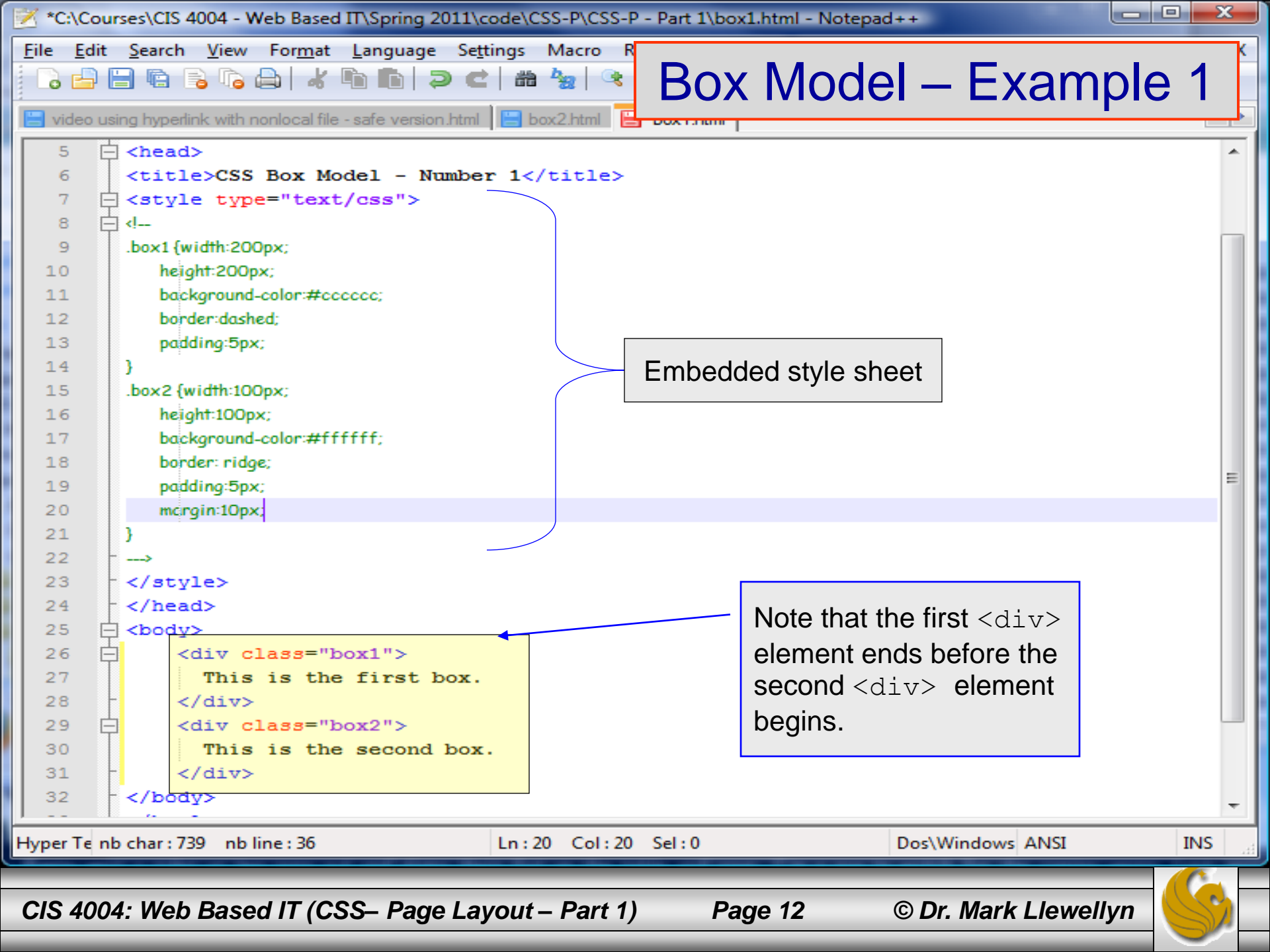

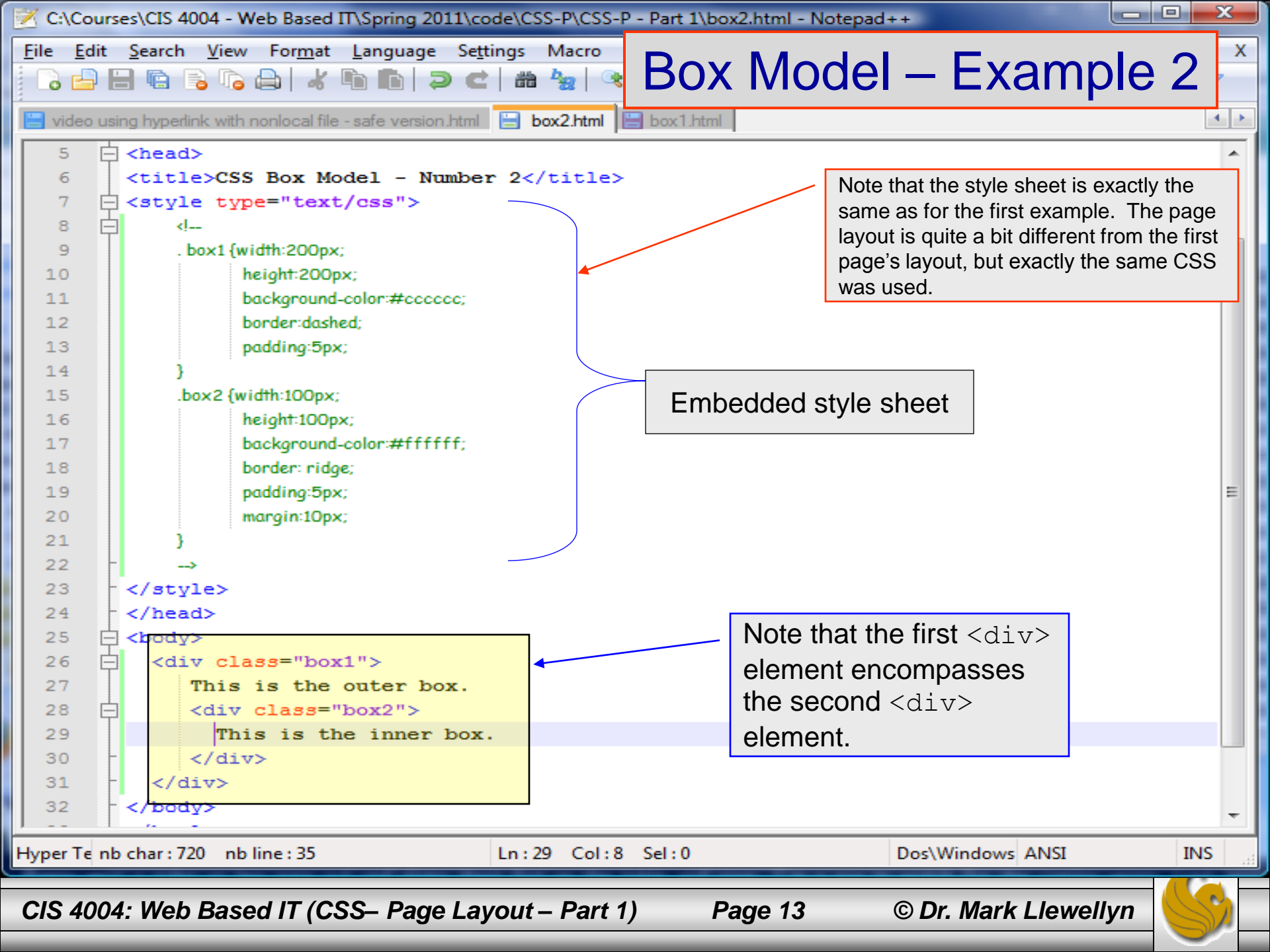

# **CSS** Positioning Properties

- The box examples on the previous pages illustrate how normal flow causes the browser to render the elements in the order that they appear in the XHTML source code.
- When using CSS for page layout there are times when you will want to specify the location of an element on the page either the absolute pixel location, the location relative to where the element would normally display, or floating on the page.
- There may even be time when you will want to modify the way an element displays or cause an element to appear partially or completely over another element.

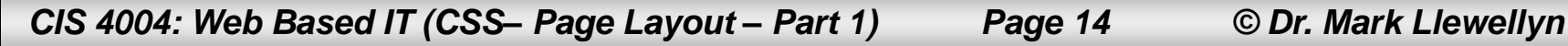

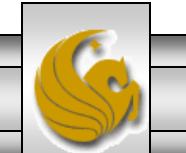

### **Relative and Absolute Positioning**

- Relative positioning is used to change the location of an element slightly, relative to where it would otherwise appear in normal flow.
- Use the position:relative property along with either a left, right, and/or top property.
  - The left property configures the position of the element in relation to the left side of the browser window.
  - The right property configures the position of the element in relation to the right side of the browser window.
  - The top property configures the position of the element in relation to the top of the document area in the browser window.

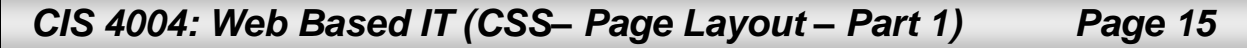

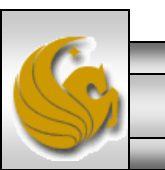

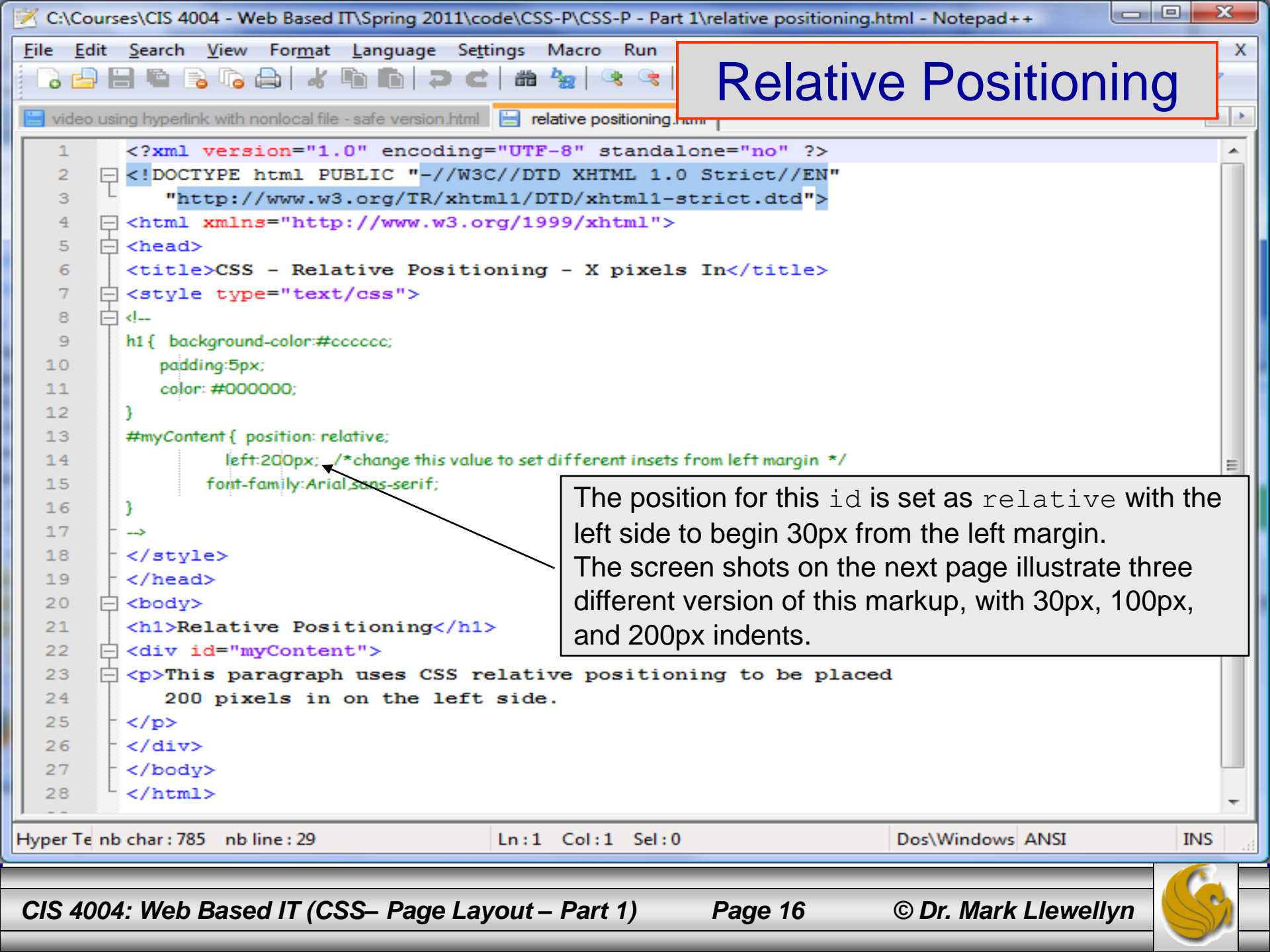

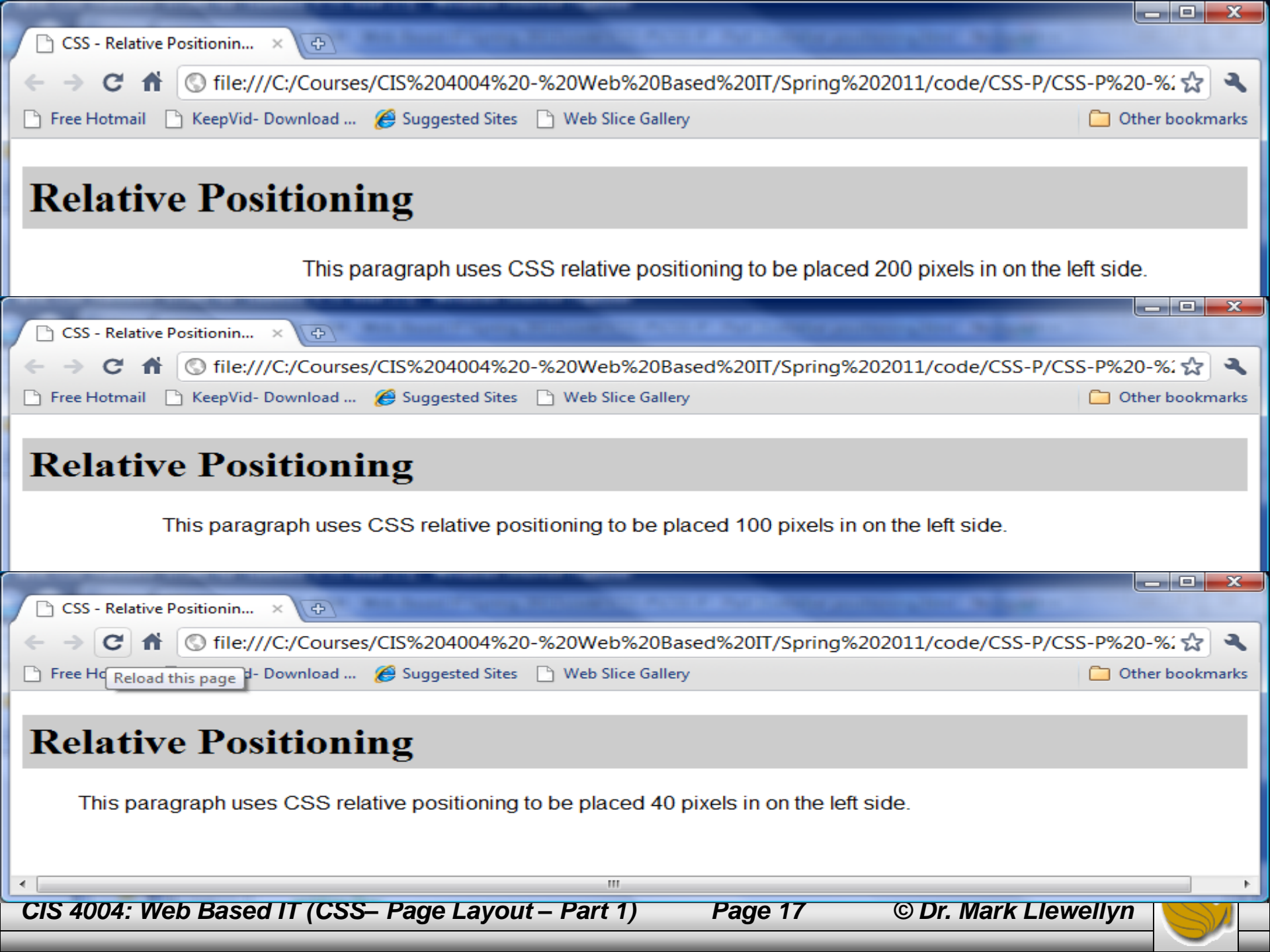

## **Relative and Absolute Positioning**

- Absolute positioning is used to specify the location of an element precisely in a browser window.
- Use the position:absolute property along with either a left, right, and/or top property need to configure the placement.
  - The left property configures the position of the element in relation to the left side of the browser window.
  - The right property configures the position of the element in relation to the right side of the browser window.
  - The top property configures the position of the element in relation to the top of the document area in the browser window.

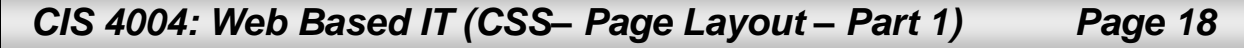

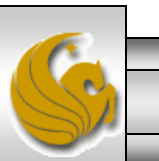

| 🔀 C:\Co                 | ourses\CIS 4004 - Web Based IT\Spring 2011\code\CSS-P\CSS-P - Part 1\absolute positioning.html - Notepad++                            |
|-------------------------|----------------------------------------------------------------------------------------------------|
| <u>F</u> ile <u>E</u> d | dit <u>S</u> earch <u>V</u> iew For <u>m</u> at <u>L</u> anguage Se <u>t</u> tings Macro Run TextFX Plugins <u>W</u> indow <u>?</u> X |
| i 🗋 📥                   | ) 🗄 🖻 🗟 🕞 🖧 🛍 🛅 ( ) C   # 🏣 ( 3; 3; 1)                                                                                                |
| i<br>Duridaa            | Absolute Positioning                                                                                                    |
| Nideo                   |                                                                                                    |
| 1                       | <pre><?xml version="1.0" encoding="UTF-8" standalone="no" ?> </pre>                                                                   |
| 2                       | <pre></pre>                                                                                                    |
| 3                       | <pre>"nttp://www.w3.org/IK/xntmii/DiD/xntmii-strict.atd"&gt;</pre>                                                                    |
| 5                       | Chead                                                                                                    |
| 6                       | $\leq title>CSS - Absolute Positioning - Version 1$                                                                                   |
| 7                       | E <style_type="text css"=""></style_type="text>                                                                                       |
| 8                       |                                                                                                    |
| 9                       | The position for this id is set as absolute with the                                                                                  |
| 10                      | padding:5px;                                                                                                    |
| 11                      | color: #000000; / left side to begin 200px from the left margin, the top                                                              |
| 12                      | at 100px down and a width of 300px                                                                                                    |
| 13                      | #content {position: absolute;                                                                                                    |
| 14                      | left:200px;                                                                                                    |
| 15                      | top:100px;                                                                                                    |
| 16                      | font-family:Arial,sans-serif;                                                                                                    |
| 17                      | width:300px;                                                                                                    |
| 18                      | }                                                                                                    |
| 19                      |                                                                                                    |
| 20                      | -                                                                                                    |
| 21                      | r                                                                                                    |
| 22                      |                                                                                                    |
| 23                      | <ni>Absolute Positioning</ni>                                                                                                    |
| 29                      | Carvia - Content - 2                                                                                                    |
| 26                      | which uses CSS absolute positioning to be placed 200 pixels in from the left                                                          |
| 27                      | and 100 pixels down from the top of the browser window. A width of 300 pixels                                                         |
| 28                      | is also configured.                                                                                                    |
| 29                      | -                                                                                                    |
| 30                      | -                                                                                                    |
|                         |                                                                                                    |
| Hyper Te                | nb char : 916 nb line : 32 Ln : 1 Col : 1 Sel : 0 Dos\Windows ANSI INS                                                                |
|                         |                                                                                                    |
| CIS A                   | 004: Web Based IT (CSS- Page Lavout - Part 1) Page 10 © Dr. Mark Llowellyn                                                            |
| 010 40                  | 104. Web Dased IT (000- Tage Layout - Tait I) Tage 13 SDI. Mark Liewellyn                                                             |

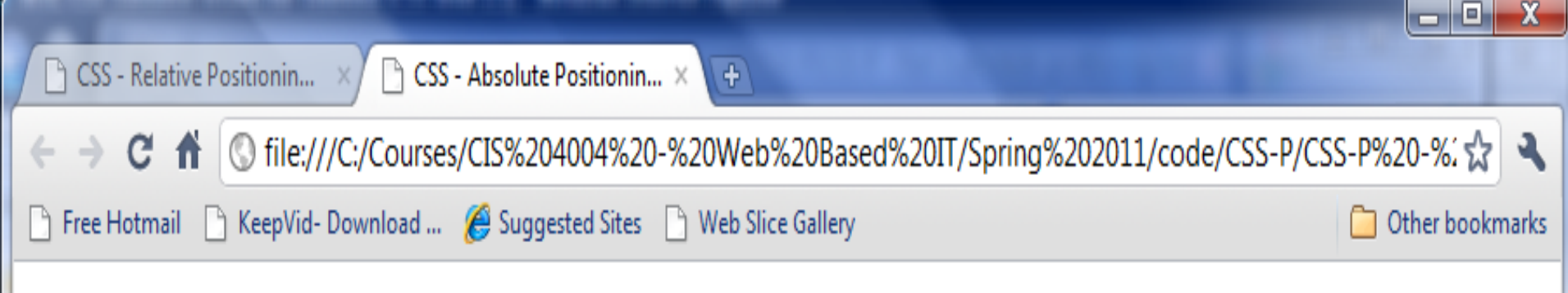

# **Absolute Positioning**

This paragraph is contained in a <div> which uses CSS absolute positioning to be placed 200 pixels in from the left and 100 pixels down from the top of the browser window. A width of 300 pixels is also configured.

CIS 4004: Web Based IT (CSS– Page Layout – Part 1)

© Dr. Mark Llewellyn

Page 20

| C:\Courses\CIS 4004 - Web Based IT\Spring 2011\code\CSS-P\CSS-P - Part 1\absolute positioning2.html - Notepad++                                                                                                    | × |  |  |  |  |  |
|----------------------------------------------------------------------------------------------------|---|--|--|--|--|--|
| <u>F</u> ile <u>E</u> dit <u>Search View Format Language Set</u> tings Macro Run TextFX Plugins <u>W</u> indow <u>?</u>                                                                                                    | X |  |  |  |  |  |
|                                                                                                    | 2 |  |  |  |  |  |
| Absolute Positioning                                                                                                    |   |  |  |  |  |  |
|                                                                                                    | _ |  |  |  |  |  |
| 1 xml version="1.0" encoding="0TF-8"?                                                                                                    | Â |  |  |  |  |  |
| 3 "http://www.w3.org/TB/xhtml1/DTD/xhtml1-strict.dtd">                                                                                                    |   |  |  |  |  |  |
| 4 $\square$ <html xmlns="http://www.w3.org/1999/xhtml"></html>                                                                                                    |   |  |  |  |  |  |
| 5 🖂 <head></head>                                                                                                    |   |  |  |  |  |  |
| 6 <title>CSS - Absolute Positioning - Version 2</title>                                                                                                    |   |  |  |  |  |  |
| 7 c <style type="text/css"></th><th></th></tr><tr><th>8 白</th><th>41</th></tr><tr><th>9 h1 { background-color:#cccccc;</th><th></th></tr><tr><th>The position for this id is set as absolute with the</th><th></th></tr><tr><th>left side to begin 50px from the left margin, the top a</th><th>f I</th></tr><tr><th>13 #content (nosition: absolute:</th><th>۰ II</th></tr><tr><th>14 left 50px:</th><th></th></tr><tr><th>15 top:300px;</th><th></th></tr><tr><th>16 font-family:Arial,sans-serif;</th><th></th></tr><tr><th>17 width:200px;</th><th></th></tr><tr><th>18 }</th><th></th></tr><tr><td>19 -→</td><td></td></tr><tr><td>20 - </style> <td></td> |   |  |  |  |  |  |
| 21 -                                                                                                    |   |  |  |  |  |  |
| 22 - <body></body>                                                                                                    |   |  |  |  |  |  |
| 23 <nl>Absolute Positioning</nl>                                                                                                    |   |  |  |  |  |  |
| $25 = \langle p \rangle$ This paragraph is contained in a $\langle span style="font-family:courier" > Alt: div (at: $                                                                                                    |   |  |  |  |  |  |
| which uses CSS absolute positioning to be placed 50 pixels in from the left and                                                                                                    |   |  |  |  |  |  |
| 27 300 pixels down from the top of the browser window. A width of 200 pixels is                                                                                                    |   |  |  |  |  |  |
| 28 also configured.                                                                                                    |   |  |  |  |  |  |
| 29 -                                                                                                    |   |  |  |  |  |  |
| 30 -                                                                                                    | Ŧ |  |  |  |  |  |
|                                                                                                    | _ |  |  |  |  |  |
| Hyper Te nb char : 897 nb line : 32 Ln : 1 Col : 1 Sel : 0 Dos\Windows ANSI INS                                                                                                    |   |  |  |  |  |  |
|                                                                                                    | F |  |  |  |  |  |
| CIS 4004: Web Based IT (CSS– Page Layout – Part 1) Page 21 © Dr. Mark Llewellyn                                                                                                    | 1 |  |  |  |  |  |

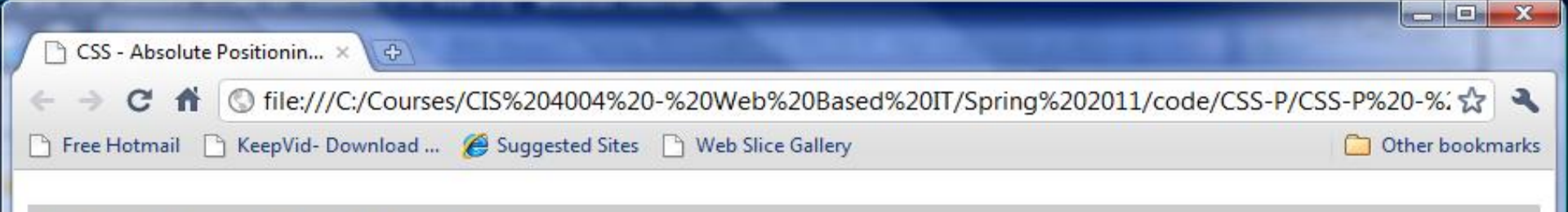

#### **Absolute Positioning**

This paragraph is contained in a <div> which uses CSS absolute positioning to be placed 50 pixels in from the left and 300 pixels down from the top of the browser window. A width of 200 pixels is also configured.

CIS 4004: Web Based IT (CSS– Page Layout – Part 1)

Page 22

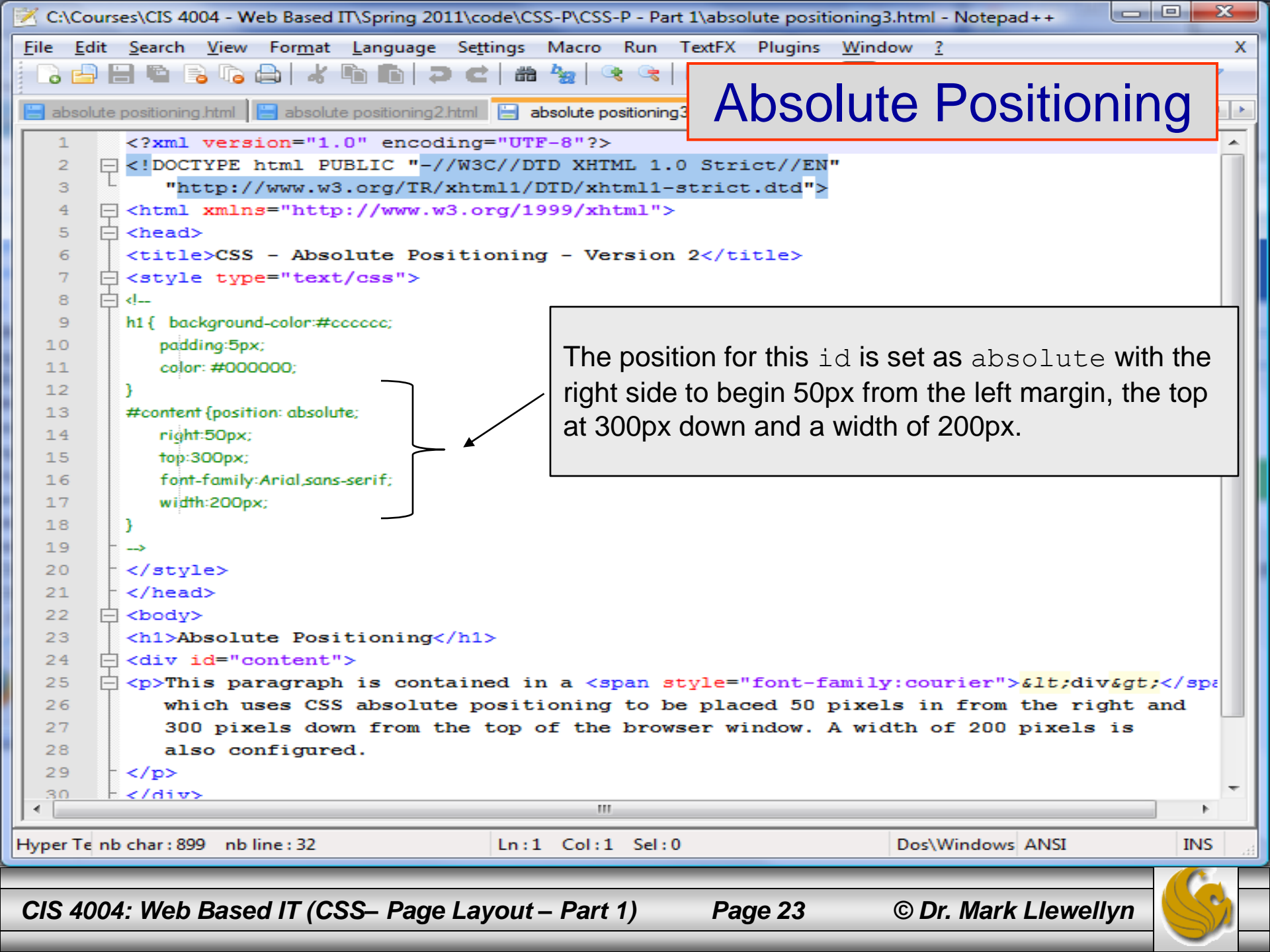

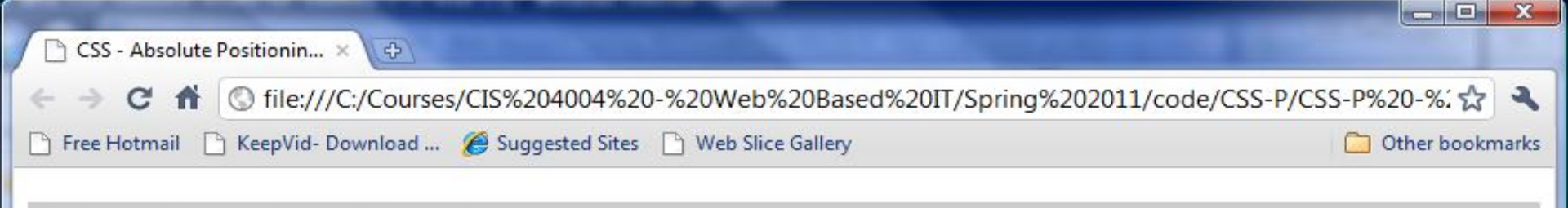

#### **Absolute Positioning**

This paragraph is contained in a <div> which uses CSS absolute positioning to be placed 50 pixels in from the right and 300 pixels down from the top of the browser window. A width of 200 pixels is also configured.

CIS 4004: Web Based IT (CSS– Page Layout – Part 1)

Page 24

- When working with absolute positioning it is important to be aware that elements not absolutely positioned will be rendered using normal flow by the browser.
- Elements that are absolutely positioned are rendered outside of normal flow.
- Consider the example shown on the next page.

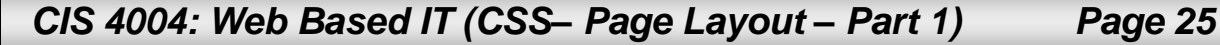

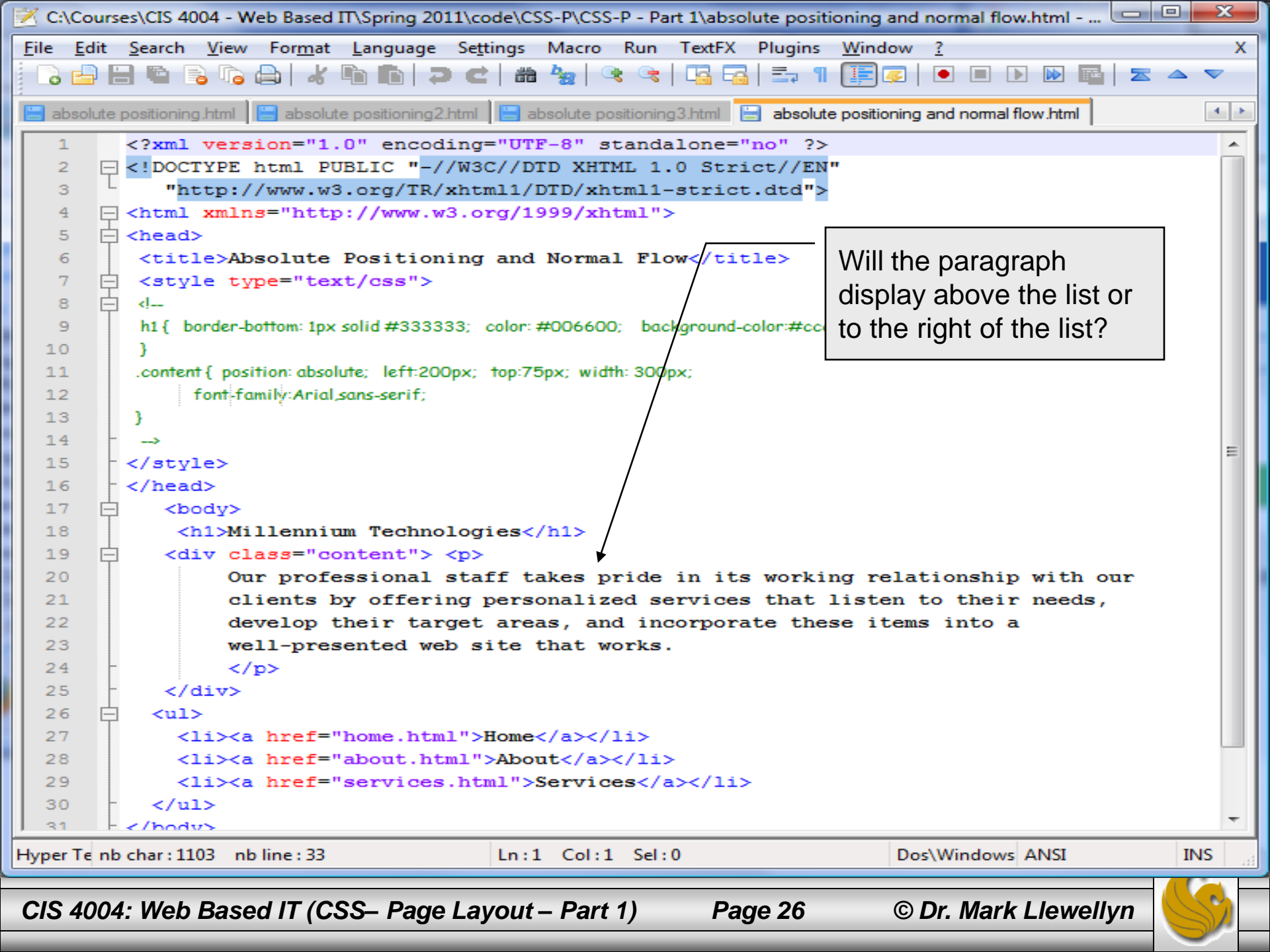

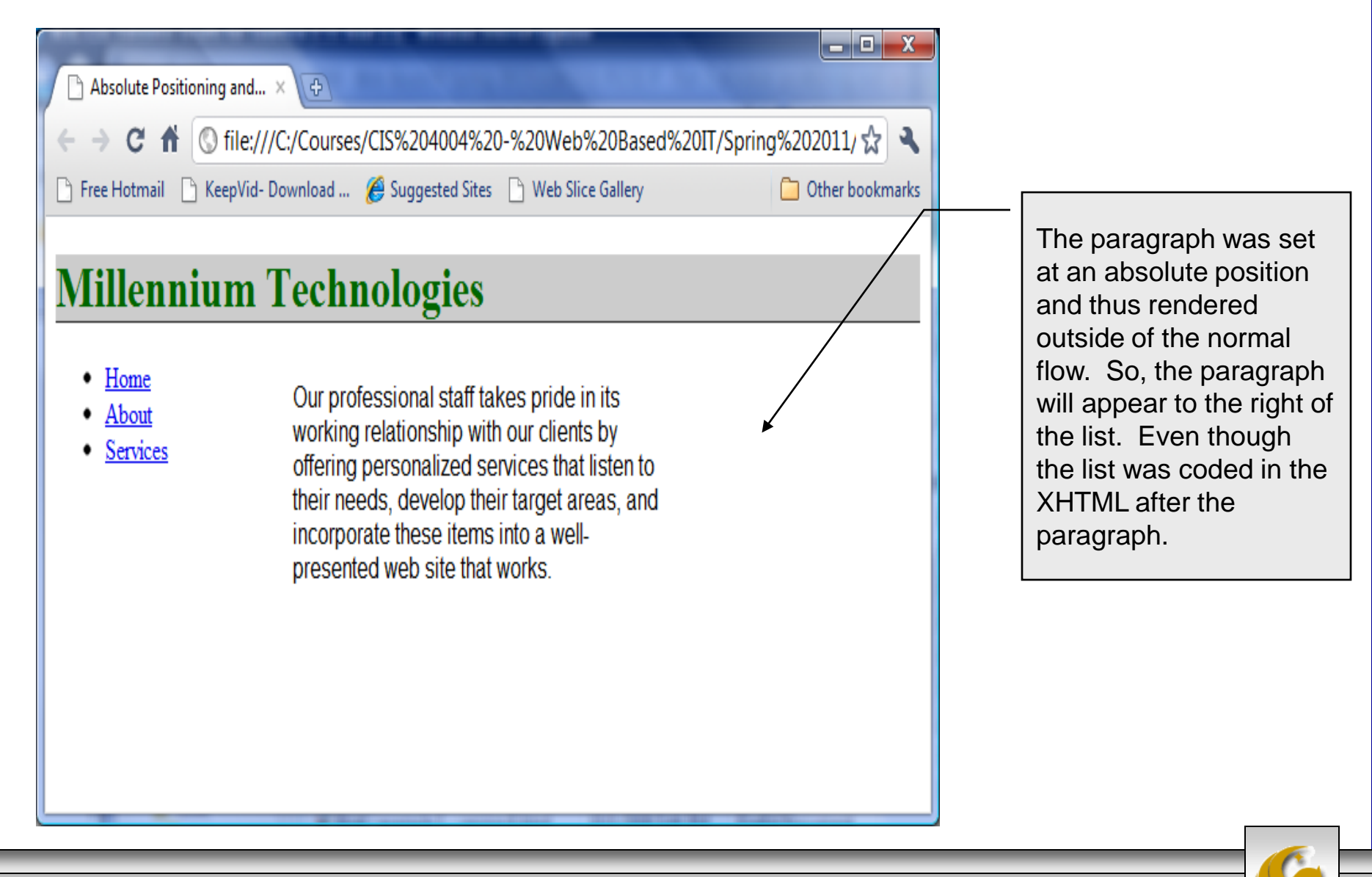

Page 27

CIS 4004: Web Based IT (CSS– Page Layout – Part 1)

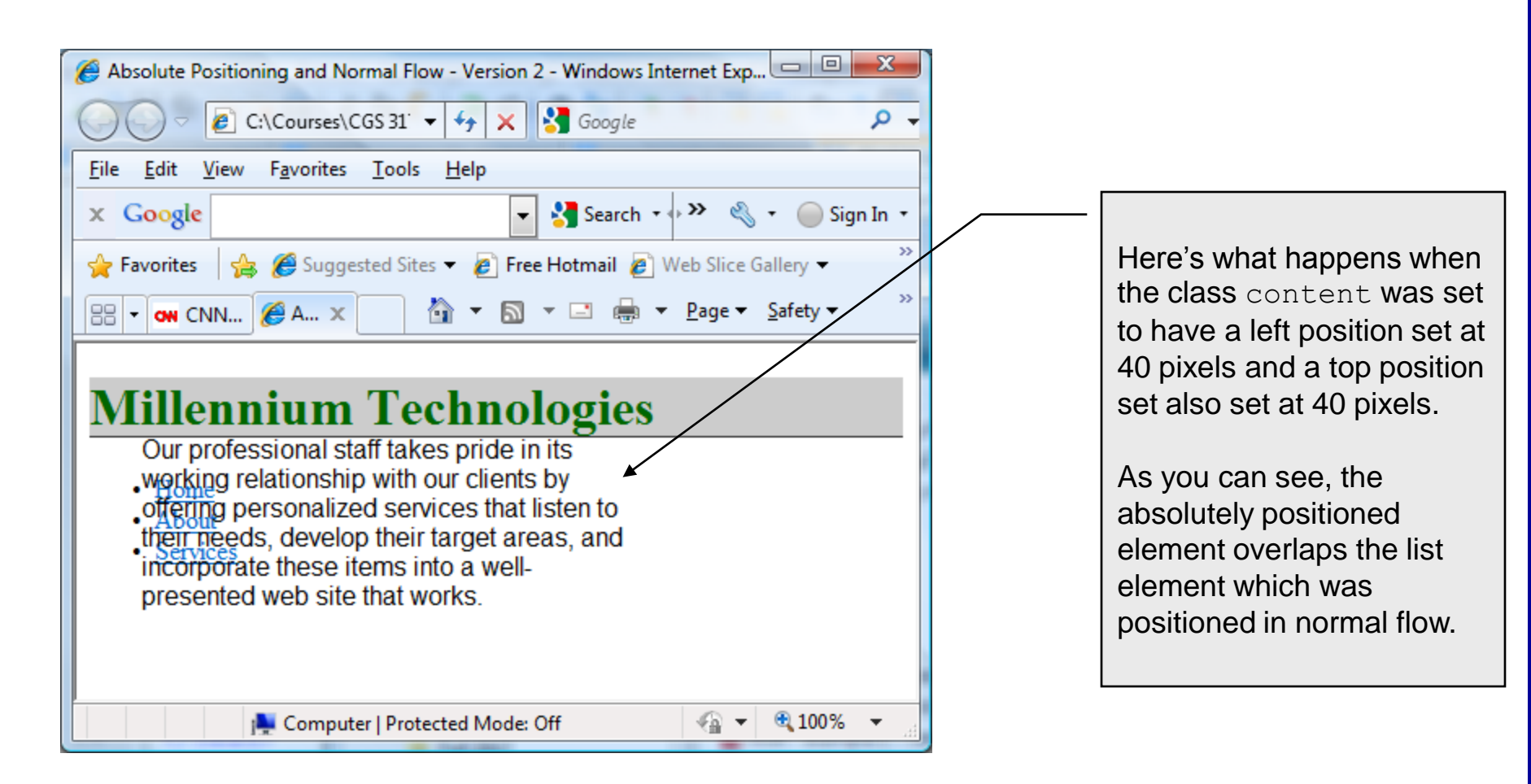

Page 28

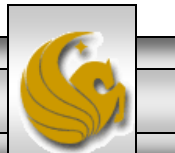

CIS 4004: Web Based IT (CSS– Page Layout – Part 1)

| Absolute Positioning and ×                                                                                                    |                                                                                                    |
|----------------------------------------------------------------------------------------------------|----------------------------------------------------------------------------------------------------|
| ← → C ↑ Sile:///C:/Courses/CIS%204004%20-%20Web%20Based%20IT/Spring%202011/☆                                                                                                    |                                                                                                    |
| Free Hotmail Cour professional staff takes pride in its working teatbacket with the staff takes pride in its working teatbacket with our effect the bookmarks offering personalized services that listen to their needs, develop their target areas, and incorporate these items into a well-presented web site that works. | Here's what happens<br>when the class<br>content was set to<br>have a left position set<br>at 0 pixels and a top<br>position set also set at 0<br>pixels.<br>As you can see, the<br>absolutely positioned<br>element overlaps all of<br>the elements that were<br>positioned using normal<br>flow. |

CIS 4004: Web Based IT (CSS– Page Layout – Part 1)

Page 29

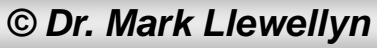

# The float Property

- Elements that seem to float on the right or left side of either the browser window or another element are often configured using the float property.
- The browser renders these element using normal flow, and then shifts them as far as possible within their container (usually either the browser window or a <div>) to either the right or left. Other content will flow around the float.
- To stop this flow, use the clear property.

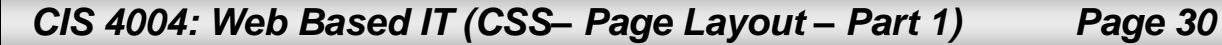

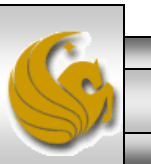

| 🔀 *C:\C               | Course       | s\CIS 4004                                                                                                    | 4 - Web Base       | d IT\Spring 20   | 011\code\C        | SS-P\CSS-P -     | Part 1\float -  | example 1                   | - version 1.html - Notepad 🕒                    | - 0 ×               |
|-----------------------|--------------|----------------------------------------------------------------------------------------------------|--------------------|------------------|-------------------|------------------|-----------------|-----------------------------|-------------------------------------------------|---------------------|
| <u>F</u> ile <u>E</u> | dit <u>(</u> | earch <u>V</u> i                                                                                                    | ew For <u>m</u> at | Language         | Se <u>t</u> tings | Macro Ru         | n TextFX P      | <u>lugins W</u> i<br>≣⊋¶ [] | Shorthand notation: or always – top, right, bot | der is<br>tom, left |
| 😑 abso                | olute po     | sitioning2.h                                                                                                    | ıtml 🔚 abso        | lute positioning | 3.html 🔚          | absolute positio | oning and norma | al flow.html                | Any 0 value does not n                          | leed                |
| 1                     | <            | ?xml ve                                                                                                    | ersion="1          | .0" encod        | ing="UT           | E-8" stan        | dalone="n       | o" ?>                       | units                                           |                     |
| 2                     | <b>P</b> <   | DOCTYP                                                                                                    | PE html P          | UBLIC "-/        | /W3C//D           | TD XHTML         | 1.0 Stric       | t//EN"                      |                                                 |                     |
| 3                     | L            | "http                                                                                                    | p://www.w          | 3.org/TR/        | xhtml1/1          | D7D/xhtml        | 1-strict.       | dtd">                       |                                                 |                     |
| 4                     | <b>P</b> <   | html xr                                                                                                    | alns="htt;         | p://www.w        | 3.org/1           | 999/xhtml        | .">             |                             |                                                 |                     |
| 5                     | □ 中 <        | head>                                                                                                    |                    |                  |                   |                  |                 |                             |                                                 |                     |
| 6                     |              | title>                                                                                                    | CSS Float          | Property         | – Examj           | ple 1 - V        | ersion 1<       | /title>                     |                                                 |                     |
| 7                     | 도 <          | style t                                                                                                    | :ype="tex          | t/css">          |                   |                  |                 |                             |                                                 |                     |
| 8                     |              | ht ( hade                                                                                                    |                    |                  |                   |                  | 200: 1          |                             | Style for the floating im                       | age                 |
| 10                    |              | ni { Dack                                                                                                    | family: Arial (    | Heccecc; par     | ading:opx;        | color: #0000     |                 |                             |                                                 | age.                |
| 11                    |              | 10left{n                                                                                                    | addina:10nx:       | font-family 4    | rial sans-se      | rif: }           |                 |                             |                                                 |                     |
| 12                    |              | #picture                                                                                                    | float:right:       | margin: 0 0 5    | ox 0: bor         | der: solid: }    |                 |                             |                                                 |                     |
| 13                    | -            | >                                                                                                    |                    | 5                |                   |                  |                 |                             |                                                 |                     |
| 14                    |              | /style:                                                                                                    | >                  |                  |                   |                  |                 |                             |                                                 |                     |
| 15                    |              | /head>                                                                                                    |                    |                  |                   |                  |                 |                             |                                                 |                     |
| 16                    | 白            | <body< th=""><th></th><th></th><th></th><th></th><th></th><th></th><th></th><th></th></body<>                                                                             |                    |                  |                   |                  |                 |                             |                                                 |                     |
| 17                    |              |                                                                                                    | ≻img id=           | "picture"        | src="b            | oonen.jpg        | " alt="To       | m Boonen                    | " height="300" width=                           | ="300" /><          |
| 18                    |              | <h1< th=""><th>&gt;Floatin</th><th>g an Imag</th><th>e</th><th></th><th><b>†</b></th><th></th><th></th><th></th></h1<>                                                    | >Floatin           | g an Imag        | e                 |                  | <b>†</b>        |                             |                                                 |                     |
| 19                    | <b>P</b>     | <p< th=""><th>class="1</th><th>0left"&gt;Th</th><th>e headi</th><th>ng and pa</th><th>ragraph f</th><th>ollow no</th><th>ormal flow. The racer</th><th>pictured</th></p<> | class="1           | 0left">Th        | e headi           | ng and pa        | ragraph f       | ollow no                    | ormal flow. The racer                           | pictured            |
| 20                    |              |                                                                                                    | on the r           | ight is B        | eglian '          | Tom Boone        | n. He is        | one of                      | the top professional                            | cyclists            |
| 21                    |              |                                                                                                    | Once aga           | in this y        | ear Tom           | Will rid         | e for the       | Quick-S                     | tpe team based in Bel                           | lgium.              |
| 22                    |              | 1</th <th>J&gt;<br/>Tfwema</th> <th>ka this r</th> <th>aragrap</th> <th>h even la</th> <th>rger Vil</th> <th>l it bea</th> <th>in to wrap around the</th> <th>_</th>      | J><br>Tfwema       | ka this r        | aragrap           | h even la        | rger Vil        | l it bea                    | in to wrap around the                           | _                   |
| 23                    | T            | <u>~р</u> .                                                                                                    | bottom o           | f the ima        | de or w           | ill it co        | ntinue to       | end at                      | the left margin of th                           | ,<br>ne image?      |
| 25                    |              |                                                                                                    | We'll se           | e what ha        | ppens i           | n the nex        | t verison       |                             | max element with alterna                        | to toxt             |
| 26                    | -            | 1</th <th>&gt;&gt;</th> <th></th> <th></th> <th></th> <th></th> <th></th> <th></th> <th></th>                                                                             | >>                 |                  |                   |                  |                 |                             |                                                 |                     |
| 27                    | -            | <th>iy&gt;</th> <th></th> <th></th> <th></th> <th></th> <th>ais</th> <th>play.</th> <th></th>                                                                             | iy>                |                  |                   |                  |                 | ais                         | play.                                           |                     |
| 28                    |              | /html>                                                                                                    |                    |                  |                   |                  |                 |                             |                                                 |                     |
|                       |              |                                                                                                    |                    |                  |                   |                  |                 |                             |                                                 | Þ.                  |
| Hyper To              | e nb c       | har : 1264                                                                                                    | nb line : 28       |                  | Ln : 2            | 28 Col:8 S       | Sel : 0         |                             | Dos\Windows ANSI                                | INS                 |
|                       | -            |                                                                                                    |                    |                  |                   |                  |                 |                             |                                                 |                     |
| CIS 4                 | 004:         | Web Ba                                                                                                    | ased IT (C         | SS– Page         | Layout            | – Part 1)        | Page            | 31                          | © Dr. Mark Llewellyr                            |                     |

# The float Property

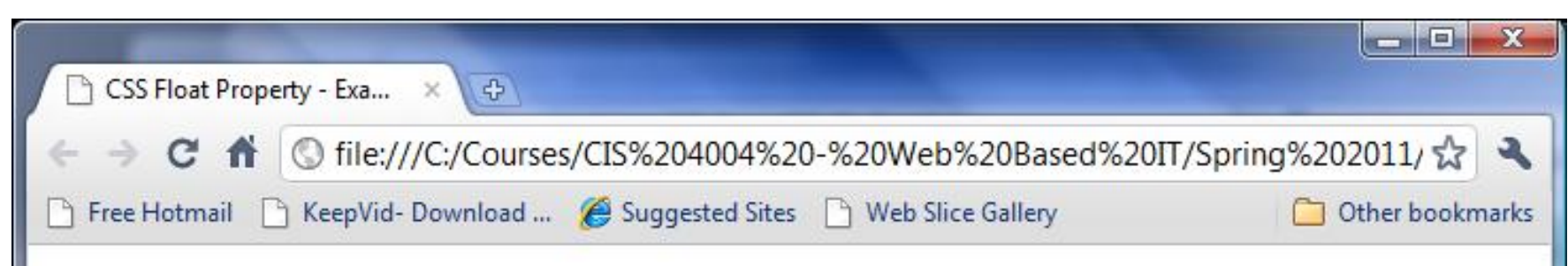

# **Floating an Image**

The heading and paragraph follow normal flow. The racer pictured on the right is Beglian Tom Boonen. He is one of the top professional cyclists in the world. Once again this year Tom will ride for the Quick-Stpe team based in Belgium.

If we make this paragraph even larger, will it begin to wrap around the bottom of the image or will it continue to end at the left margin of the image? We'll see what happens in the next verison!

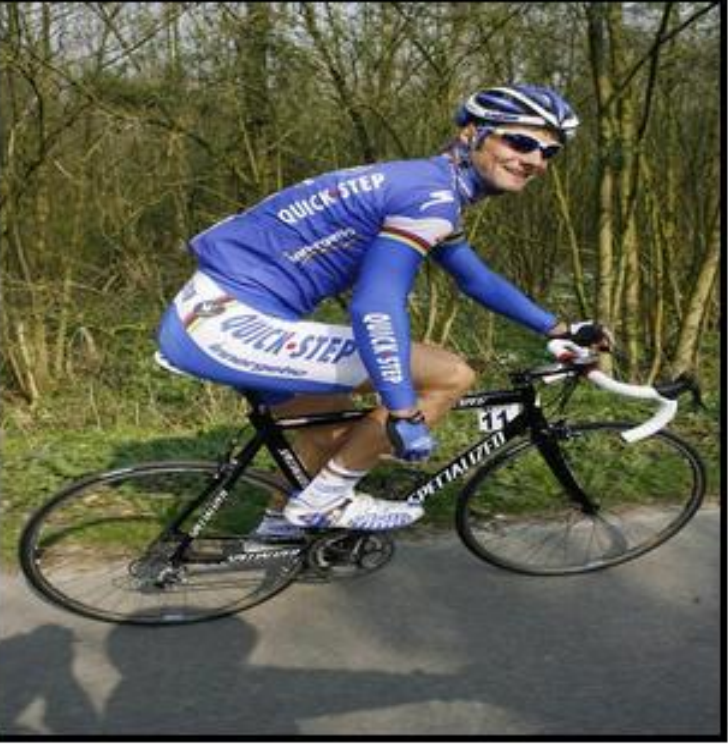

CIS 4004: Web Based IT (CSS– Page Layout – Part 1)

Page 32

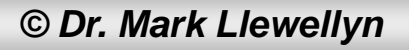

| 💌 C:\C                | ours   | es\CIS                                                                                                | 4004 - Web Based IT\Spring 2011\code\CSS-P\CSS-P - Part 1\float - example 1 -                                     | version 2.html - Notepad     | x  |
|-----------------------|--------|----------------------------------------------------------------------------------------------------|----------------------------------------------------------------------------------------------------|------------------------------|----|
| <u>F</u> ile <u>E</u> | dit    | Searc                                                                                                 | n <u>V</u> iew For <u>m</u> at <u>L</u> anguage Se <u>t</u> tings Macro Run TextFX Plugins <u>W</u> i             | ndow <u>?</u>                | х  |
|                       |        |                                                                                                    | 🗟 🗅 😂   🗶 🛍 🍈   Ə 🥑   🏭 🍢   🍕 😪   🖫 🚍   🖆 1 🗍                                                                     | 🗟 🗾 🔳 🗈 🗈 🖬 🔤 🗖 📼 🗖          | -  |
|                       |        |                                                                                                    |                                                                                                    |                              |    |
| 📄 floa                | t - ex | ample 1                                                                                               | - version 2.html E float - example 1 - version 1.html E float - example 1 - version 3.htm                         | 1                            |    |
| 1                     |        | xm</th <th><pre>l version="1.0" encoding="UTF-8" standalone="no" ?&gt;</pre></th> <th></th> <th></th> | <pre>l version="1.0" encoding="UTF-8" standalone="no" ?&gt;</pre>                                                 |                              |    |
| 2                     | F      | DO</th <th>CTYPE html PUBLIC "-//W3C//DTD XHTML 1.0 Strict//EN"</th> <th></th> <th></th>              | CTYPE html PUBLIC "-//W3C//DTD XHTML 1.0 Strict//EN"                                                              |                              |    |
| 3                     |        |                                                                                                    | http://www.w3.org/TR/xhtml1/DTD/xhtml1-strict.dtd">                                                               |                              |    |
| 4                     | 上      | <htm< th=""><th>1 xmlns="http://www.w3.org/1999/xhtml"&gt;</th><th></th><th></th></htm<>              | 1 xmlns="http://www.w3.org/1999/xhtml">                                                                           |                              |    |
| 6                     | F      | <nea< th=""><th>1&gt;</th><th>Change to left float. Set</th><th></th></nea<>                          | 1>                                                                                                    | Change to left float. Set    |    |
| 0                     |        | <uiu<br>Zatu</uiu<br>                                                                                 | le ture="text/ges">                                                                                               | margins of 5 pixels on       |    |
| Ŕ                     | H      | d                                                                                                    | re type- text/css >                                                                                               | hattom and left side         |    |
| 9                     | Τ      | h1 {                                                                                                  | background-color:#cccccc: padding:5px: color: #000000; }                                                          | bollom and left side.        |    |
| 10                    |        | p{                                                                                                    | font-family:Arial,sans-serif; }                                                                                   |                              |    |
| 11                    |        | .10le                                                                                                 | ft { padding:10px; font-family:Arial, sans-serif; }                                                               |                              | =  |
| 12                    |        | #pic                                                                                                  | ture {float:left; margin: 0 0 5px 5px; border: solid; }                                                           |                              |    |
| 13                    | -      | >                                                                                                    |                                                                                                    |                              |    |
| 14                    | -      | <th>yle&gt;</th> <th></th> <th></th>                                                                  | yle>                                                                                                    |                              |    |
| 15                    | -      | <th>ad&gt;</th> <th></th> <th></th>                                                                   | ad>                                                                                                    |                              |    |
| 16                    | Ê      | <                                                                                                    | body>                                                                                                    |                              |    |
| 17                    |        | L                                                                                                    | <img <="" alt="Tom Boonen" id="picture" src="boonen.jpg" th=""/> <th>" height="300" width="300" ,</th> <th>·</th> | " height="300" width="300" , | ·  |
| 18                    |        |                                                                                                    | <h1>Floating an Image</h1>                                                                                        |                              |    |
| 19                    | F      |                                                                                                    | <pre>The heading and paragraph follow no</pre>                                                                    | rmal flow. The racer picture | 4  |
| 20                    |        |                                                                                                    | on the right is Beglian Tom Boonen. He is one of                                                                  | the top professional cyclist | ·  |
| 22                    |        | •                                                                                                    | <pre>clice again this year fom will fide for the guick-s</pre>                                                    | the team based in bergrum.   |    |
| 23                    | H      | 1                                                                                                    | $\langle p \rangle$ If we make this paragraph even larger, will it beg                                            | in to wrap around the botto  | ,  |
| 24                    | E      |                                                                                                    | will it continue to end at the left margin of the                                                                 | image? We'll see what happe  | E  |
| 25                    | Τ      |                                                                                                    | This line is repeated many times. This line is repeated many times. This line is                                  | repeated many times.         |    |
| 26                    |        |                                                                                                    | This line is repeated many times. This line is repeated many times. This line is rep                              | eated many times.            |    |
| 27                    |        |                                                                                                    | This line is repeated many times. This line is repeated many times. This line is rep                              | eated many times.            |    |
| 28                    |        |                                                                                                    | This line is repeated many times. This line is repeated many times. This line is rep                              | eated many times.            | -  |
| I < <sup>−</sup>      | 1      | 3                                                                                                    |                                                                                                    | •                            |    |
| Hyper T               | e nb   | char:                                                                                                 | 2279 nb line : 38 Ln : 27 Col : 112 Sel : 0                                                                       | Dos\Windows ANSI INS         | L. |
| CIS 4                 | 004    | 4: We                                                                                                 | b Based IT (CSS– Page Layout – Part 1) Page 33                                                                    | © Dr. Mark Llewellyn         | 2  |

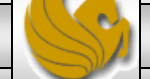

CSS Float Property - Exa... X C CSS Float Property - Exa... X

CSS Float Property - Exa...

file:///C:/Courses/CIS%204004%20-%20Web%20Based%20IT/Spring%202011/ C

Free Hotmail 📄 KeepVid- Download ... 🌈 Suggested Sites 📄 Web Slice Gallery

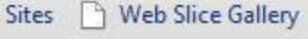

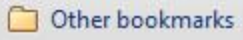

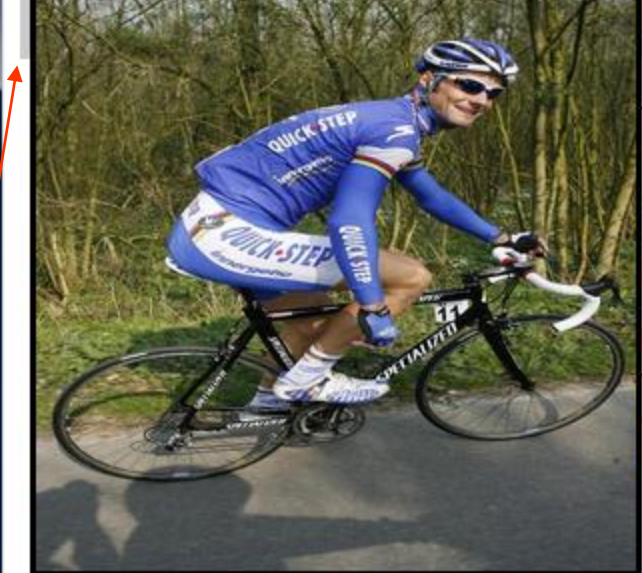

#### **Floating an Image**

The heading and paragraph follow normal flow. The racer pictured on the right is Beglian Tom Boonen. He is one of the top professional cyclists in the world. Once again this year Tom will ride for the Quick-Stpe team based in Belgium.

If we make this paragraph even larger, will it begin to wrap around the bottom of the image or will it continue to end at the left margin of the image? We'll see what happens!

Notice that the picture was set with a left margin of 5px, so we see some of the gray background for the header. Let's reset the margins and see what happens.

CIS 4004: Web Based IT (CSS– Page Layout – Part 1)

Page 34 © Dr. Mark Llewellyn

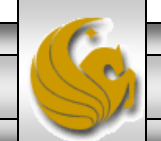

| 📝 C:\Courses\CIS 4004 - Web Based IT\Spring 2011\code\CSS-P\CSS-P - Part 1\float - example 1 - version 3.html - Notepad                                   | ×     |
|----------------------------------------------------------------------------------------------------|-------|
| <u>F</u> ile <u>E</u> dit <u>S</u> earch <u>V</u> iew For <u>m</u> at <u>L</u> anguage Se <u>t</u> tings Macro Run TextFX Plugins <u>W</u> indow <u>?</u> | Х     |
| C 🔁 🗄 🖻 🗟 To 🚓   🖌 To 🖺   Ə 🥑 📾 🍢   🍕 👒   To To To To To To To To To To To To To                                                                          |       |
|                                                                                                    |       |
| Toat - example 1 - version 2.html 🔚 float - example 1 - version 1.html 📄 float - example 1 - version 3.html                                               | 4 2   |
| <pre>1 <?xml version="1.0" encoding="UTF-8" standalone="no" ?></pre>                                                                                      |       |
| 2 = html PUBLIC "-//W3C//DTD XHTML 1.0 Strict//EN"</td <td></td>                                                                                          |       |
| 3 "http://www.w3.org/TR/xhtml1/DTD/xhtml1-strict.dtd">                                                                                                    |       |
| 4 - <html xmlns="http://www.w3.org/1999/xhtml"></html>                                                                                                    |       |
| Change left margin to 0.                                                                                                    |       |
| 7 Example type="text/css">                                                                                                    |       |
|                                                                                                    |       |
| 9 h1 { background-color:#cccccc; padding:5px, color: #000000; }                                                                                           |       |
| 10 p { font-family:Arial,sans-serif; }                                                                                                    |       |
| <pre>11 .10left { padding:10px; font-family:Arial_sans-serif; }</pre>                                                                                     |       |
| 12 #picture {float:left; margin: 0 0 5px 0; border: solid; }                                                                                              |       |
| 13>                                                                                                    |       |
| 14 -                                                                                                    |       |
| 15 -                                                                                                    |       |
| 16 - <body></body>                                                                                                    |       |
| 17 <img <="" alt="Tom Boonen" height="300" id="picture" p="" src="boonen.jpg" width="300"/>                                                               | )" /× |
| <pre>10 <nl>Floating an image</nl></pre>                                                                                                    | mad   |
| on the right is Beglian Tom Boopen. He is one of the top professional gyo                                                                                 | lists |
| 21 Once again this year Tom will ride for the Ouick-Stpe team based in Belgium                                                                            | a.T   |
| 22 -                                                                                                    |       |
| 23 – If we make this paragraph even larger, will it begin to wrap around the                                                                              |       |
| 24 bottom of the image or will it continue to end at the left margin of the in                                                                            | age?  |
| 25 We'll see what happens in the next verison!                                                                                                    |       |
| 26 -                                                                                                    |       |
| 27 -                                                                                                    |       |
| 28 <sup>L</sup>                                                                                                    |       |
| ✓ III                                                                                                    | - F   |
| Hyper Teinbichar : 1264 inbiline : 28 Ln : 27 Col : 11 Sel : 0 Dos\Windows ANSI                                                                           | INS   |
|                                                                                                    |       |
| CIS 4004: Web Based IT (CSS– Page Layout – Part 1) Page 35 © Dr. Mark Llewellyn                                                                           | S     |

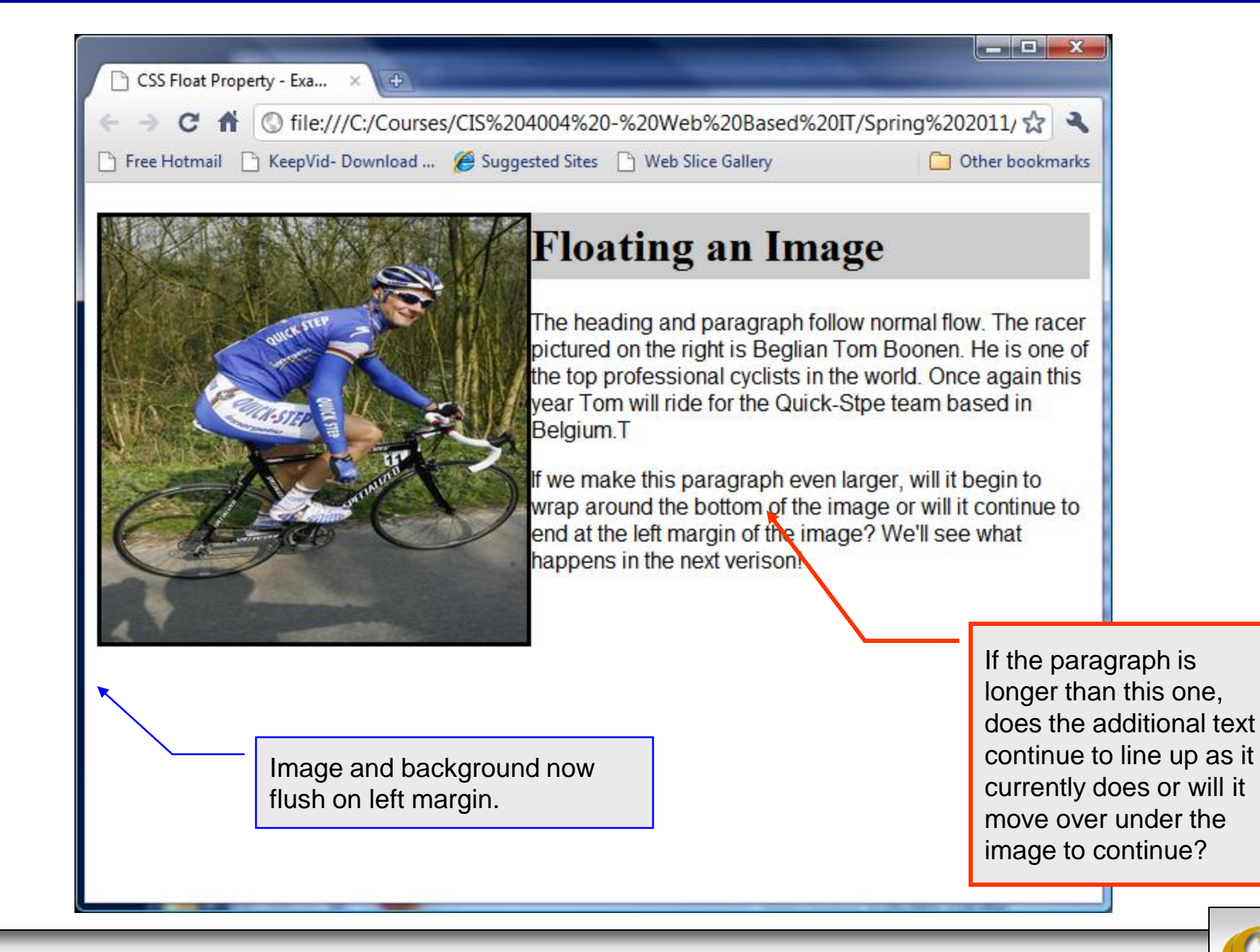

CIS 4004: Web Based IT (CSS– Page Layout – Part 1)

Page 36

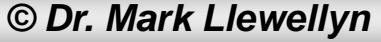

repeated many times.

**Floating an Image** 

CSS Float Property - Exa... ×

The heading and paragraph follow normal flow. The racer pictured on the right is Beglian Tom Boonen. He is one of the top professional cyclists in the world. Once again this year Tom will ride for the Quick-Stpe team based in Belgium.

🗅 Free Hotmail 📄 KeepVid- Download ... 🏈 Suggested Sites 📄 Web Slice Gallery

If we make this paragraph even larger, will it begin to wrap around the bottom of the image or will it continue to end at the left margin of the image? We'll see what happens! This line is repeated many times. This line is repeated many times. This line is repeated many times. This line is repeated many times. This line is repeated many times. This line is repeated many times. This line is

repeated many times. This line is repeated many times. This line is repeated many times. This line is

Page 37

C 🏦 🕓 file:///C:/Courses/CIS%204004%20-%20Web%20Based%20IT/Spring%202011/ 🕁 🔍

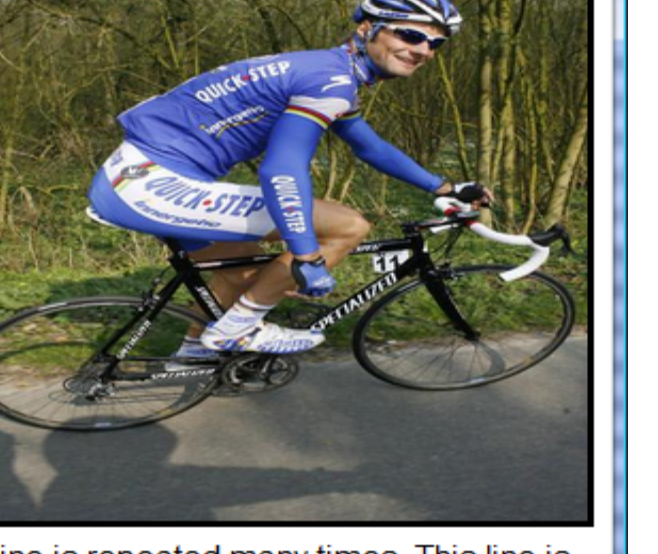

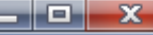

Other bookmarks

| 🔀 C:\Courses\CIS 4004 - Web Based IT\Spring 2011\code\CSS-P\CSS-P - Part 1\float - example 1 - version 5.html - Notepad                                                          | ×    |
|----------------------------------------------------------------------------------------------------|------|
| <u>F</u> ile <u>E</u> dit <u>Search View Format Language Settings</u> Macro Run TextFX Plugins <u>W</u> indow <u>?</u>                                                           | Х    |
| C → H & C → A   X & C + O < A → A   C < C → 1 (E ⊂   • • • • • • • • • • • • • • • • • •                                                                                         | ~    |
|                                                                                                    |      |
| Float - example 1 - version 1.html 🔚 float - example 1 - version 3.html 🔚 float - example 1 - version 4.html 📄 float - example 1 - version 5.html                                |      |
| <pre>1 <?xml version="1.0" encoding="UTF-8" standalone="no" ?></pre>                                                                                                    |      |
| 2 = html PUBLIC "-//W3C//DTD XHTML 1.0 Strict//EN"</td <td></td>                                                                                                    |      |
| 3 http://www.w3.org/TR/xhtml1/DTD/xhtml1-strict.dtd">                                                                                                    |      |
| 4 - <html xmlns="http://www.w3.org/1999/xhtml"></html>                                                                                                    |      |
| Added a clear property to the                                                                                                    |      |
| rule for the paragraph style.                                                                                                    |      |
| 8 Edu                                                                                                    |      |
| 9 h1{ background-color:#cccccc; padding:5px; color: #000000; ;}                                                                                                    |      |
| 10 p{ font-family:Arial_sans-serif; clear: right; }                                                                                                    |      |
| 11 .10left { padding:10px; font-family:Arial, sans-serif; }                                                                                                    | =    |
| 12 #picture {float:right; margin: 0 0 5px 0; border: solid; }                                                                                                    |      |
| 13>                                                                                                    |      |
| 14 -                                                                                                    |      |
| 15 -                                                                                                    |      |
| 16 白 <body></body>                                                                                                    |      |
| 17 <img <="" alt="Tom Boonen" height="300" id="picture" p="" src="boonen.jpg" width="300"/>                                                                                      | 1    |
| 18 <h1>Floating an Image</h1>                                                                                                    |      |
| 19 - <pre>class="10left"&gt;The heading and paragraph follow normal flow. The racer picture<br/>on the wight is Parlier The Despendence of the ten weefersional media<br/></pre> | re   |
| 20 on the right is Beglian Tom Boonen. He is one of the top professional cyclis<br>21 Once again this wear Tom will ride for the Onick-Stree team based in Belgium               | 51   |
| 22 - $100$ once again this year fom will ride for the guick-stpe team based in bergrum.                                                                                          |      |
| $23 = \langle p \rangle$ If we make this paragraph even larger, will it begin to wrap around the bott                                                                            | OI   |
| 24 will it continue to end at the left margin of the image? We'll see what hap                                                                                                   | p€   |
| 25 This line is repeated many times. This line is repeated many times. This li                                                                                                   | iı   |
| 26 This line is repeated many times. This line is repeated many times. This li                                                                                                   | ir   |
| 27 This line is repeated many times. This line is repeated many times. This li                                                                                                   | iı   |
| 28 This line is repeated many times. This line is repeated many times. This li                                                                                                   | i1 _ |
|                                                                                                    | Þ    |
| Hyper Teinbichar : 2282 inbiline : 38 Ln : 26 Col : 40 Sel : 0 Dos\Windows ANSI IN                                                                                               | IS   |
|                                                                                                    |      |
| CIS 4004: Web Based IT (CSS– Page Layout – Part 1) Page 38 © Dr. Mark Llewellyn                                                                                                  | S    |

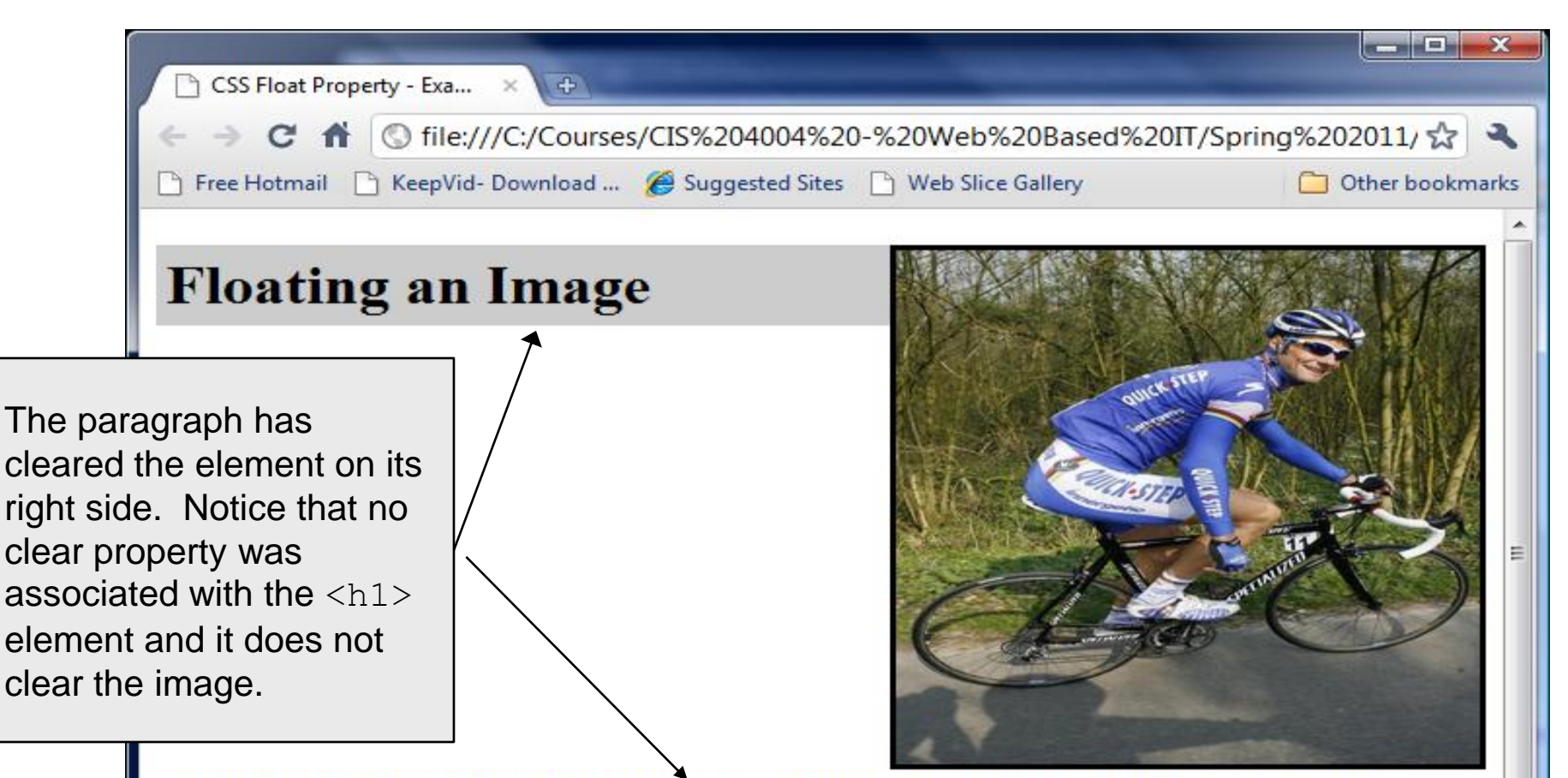

The heading and paragraph follow normal flow. The racer pictured on the right is Beglian Tom Boonen. He is one of the top professional cyclists in the world. Once again this year Tom will ride for the Quick-Stpe team based in Belgium.

If we make this paragraph even larger, will it begin to wrap around the bottom of the image or will it continue to end at the left margin of the image? We'll see what happens! This line is repeated many times. This line is repeated many times.

Page 39

CIS 4004: Web Based IT (CSS– Page Layout – Part 1)

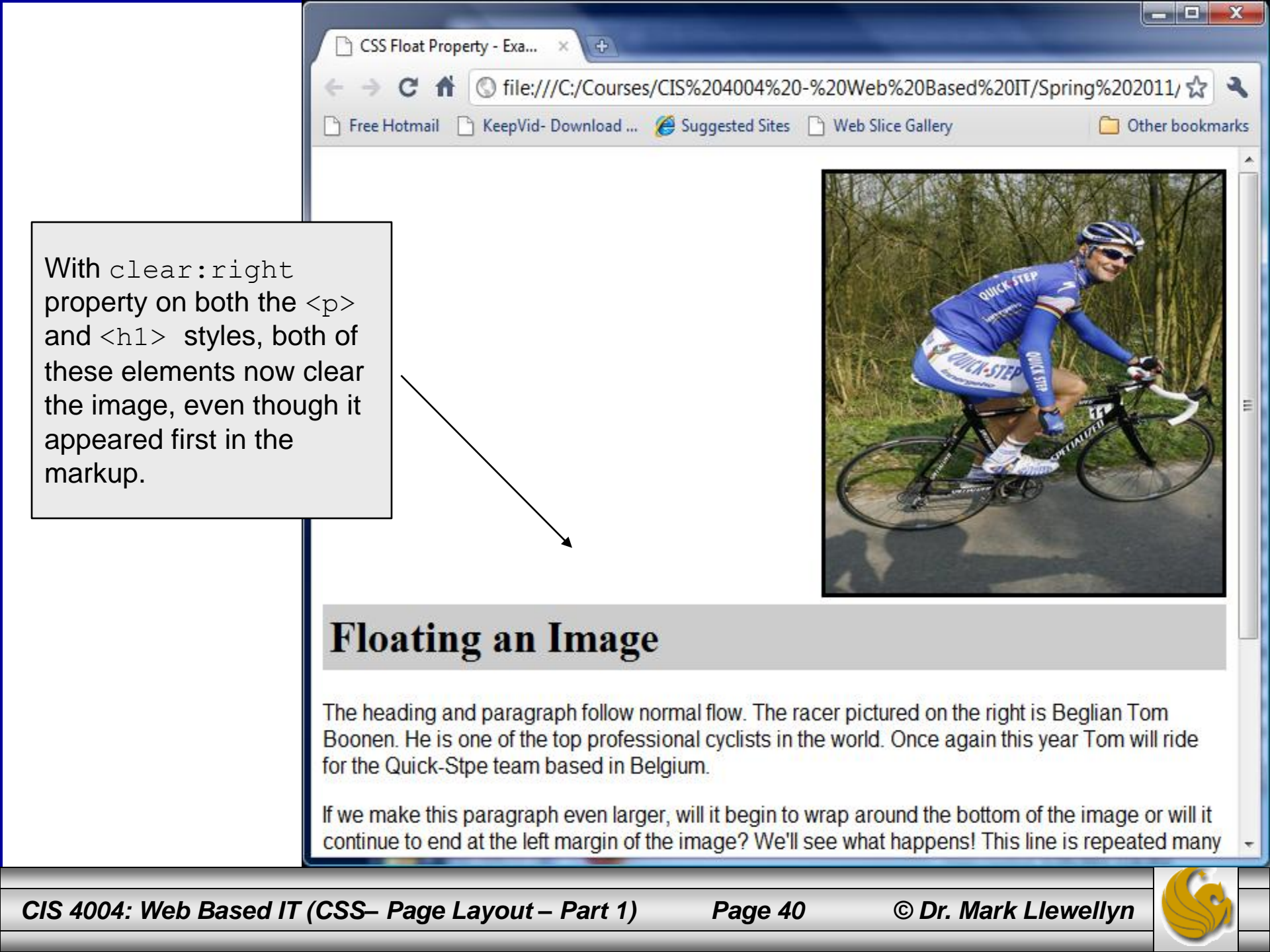

| 📝 C:\Courses\CIS 4004 - Web Based IT\Spring 2011\code\CSS-P\CSS-P - Part 1\float - example                                                                                                    | 1 - version 7.html - Notepad               |
|----------------------------------------------------------------------------------------------------|--------------------------------------------|
| <u>F</u> ile <u>E</u> dit <u>S</u> earch <u>V</u> iew For <u>m</u> at <u>L</u> anguage Se <u>t</u> tings Macro Run TextFX Plugins                                                                                                    | Window ? X                                 |
| : C → H                                                                                                    | 🗐 🕢 🔳 🕨 🐼 🔤 🗖 🗢 🤜                          |
|                                                                                                    |                                            |
| Float - example 1 - version 4.html                                                                                                    | .html 📄 float - example 1 - version 7.html |
| 1 xml version="1.0" encoding="UTF-8" standalone="no" ?                                                                                                    | <u>^</u>                                   |
| 2 = DOCTYPE html PUBLIC "-//W3C//DTD XHTML 1.0 Strict//EN"</td <td></td>                                                                                                    |                                            |
| 3 "http://www.w3.org/TR/xhtml1/DTD/xhtml1-strict.dtd">                                                                                                    | clear:right property                       |
| 4 E <html xmlns="http://www.w3.org/1999/xhtml"></html>                                                                                                    | on both the  and <h1></h1>                 |
| 5 _ <nead></nead>                                                                                                    | styles                                     |
| 7 E <style type="text/css"></td><td></td></tr><tr><td></td><td></td></tr><tr><td>9 h1 { background-color:#cccccc; padding:5px; color: #000000; clear:right;}</td><td>But, the <h1> element</td></tr><tr><td>10 p{ font-family:Arial,sans-serif; clear: right; }</td><td>now appears in the</td></tr><tr><th>11 .10left { padding:10px; font-family:Arial, sans-serif; }</th><th>markup before the simas</th></tr><tr><th>12 #picture {float:right; margin: 0 0 5px 0; border: solid; }</th><th></th></tr><tr><th></th><th>element. What do you</th></tr><tr><td colspan=6>14 </style> think the rendering will |                                            |
| 15                                                                                                    | look like?                                 |
| 10 - (b)                                                                                                    |                                            |
| 18 (m) Floatering the image () m? 18 (m) floatering the image () m? 18                                                                                                    | en" height="300" width="300"               |
| 19 - <pre>class="10left"&gt;The heading and paragraph follow</pre>                                                                                                    | normal flow. The racer picture             |
| 20 on the right is Beglian Tom Boonen. He is one of                                                                                                    | f the top professional cyclist             |
| 21 Once again this year Tom will ride for the Quick                                                                                                    | -Stpe team based in Belgium.               |
| 22 -                                                                                                    |                                            |
| 23 📄 If we make this paragraph even larger, will it b                                                                                                    | egin to wrap around the bottom             |
| 24 will it continue to end at the left margin of th                                                                                                    | e image? We'll see what happe              |
| This line is repeated many times. This line is                                                                                                    | repeated many times. This lin              |
| This line is repeated many times. This line is                                                                                                    | repeated many times. This lif              |
| 28 This line is repeated many times. This line is                                                                                                    | repeated many times. Inis III              |
|                                                                                                    |                                            |
|                                                                                                    | 4                                          |
| Hyper Te nb char: 2290 nb line: 38 Ln:19 Col:3 Sel:0                                                                                                    | Dos\Windows ANSI INS                       |
|                                                                                                    |                                            |
| CIS 4004: Web Based IT (CSS– Page Layout – Part 1) Page 41                                                                                                    | © Dr. Mark Llewellyn                       |

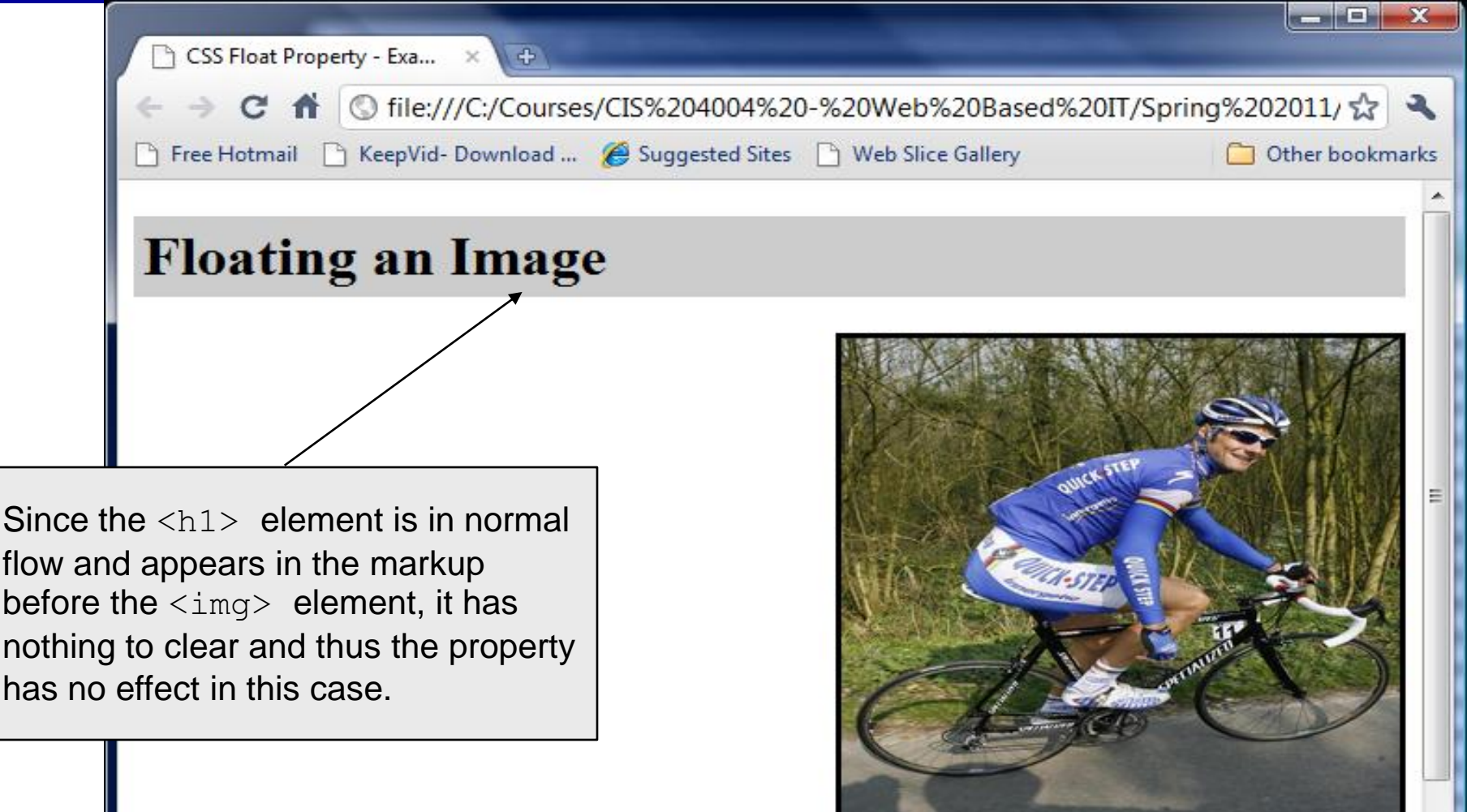

The heading and paragraph follow normal flow. The racer pictured on the right is Beglian Tom Boonen. He is one of the top professional cyclists in the world. Once again this year Tom will ride for the Quick-Stpe team based in Belgium.

If we make this paragraph even larger, will it begin to wrap around the bottom of the image or will it continue to end at the left margin of the image? We'll see what happens! This line is repeated many

CIS 4004: Web Based IT (CSS– Page Layout – Part 1)

Page 42 © Dr. M

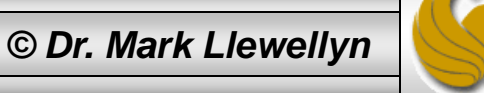

## **Practice Problems**

1. Experiment with the CSS box model and the absolute positioning property to produce a webpage that looks similar to the one shown on the next page. All of these boxes were rendered using absolute positioning, none were rendered in normal flow. Also experiment with allowing the boxes to be positioned using normal flow and rearrange their order of appearance in the XHTML markup and notice how the rendering differs. Then experiment with a mixture of absolute positioning and normal flow and see what happens to the rendering.

Page 43

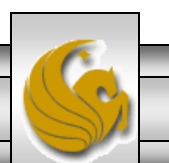

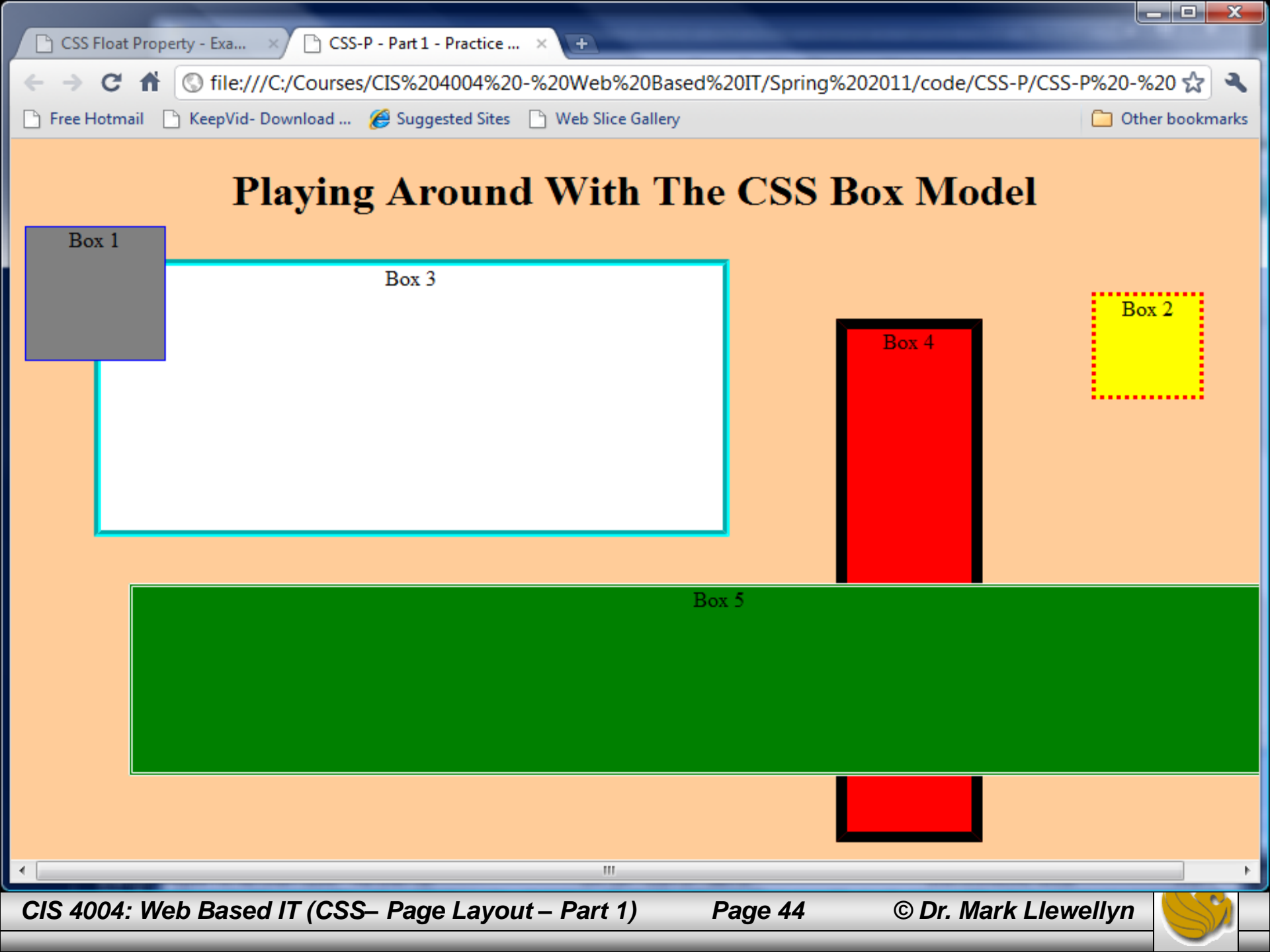

# **Practice Problems**

2. Experiment with the CSS box model and the absolute positioning property to produce a webpage that looks similar to the one shown on the next page. All of these boxes were rendered using absolute positioning, none were rendered in normal flow. Also experiment with allowing the boxes to be positioned using normal flow and rearrange their order of appearance in the XHTML markup and notice how the rendering differs. Then experiment with a mixture of absolute positioning and normal flow and see what happens to the rendering.

In this problem all the boxes are 100 x 100 pixels in size.

Page 45

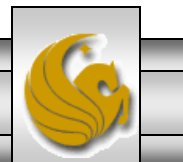

CIS 4004: Web Based IT (CSS– Page Layout – Part 1)

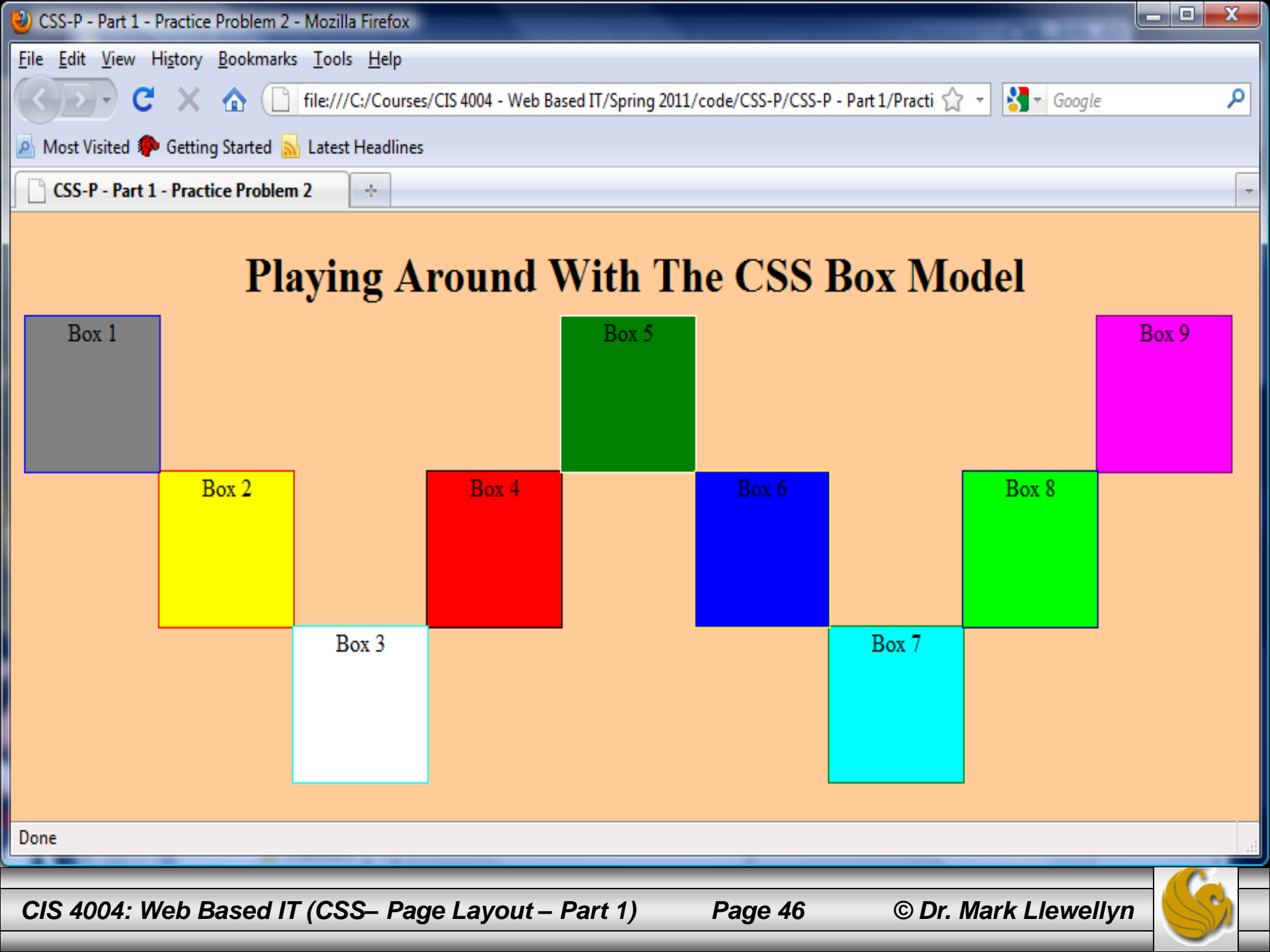

### **Practice Problems**

3. Modify your XHTML/CSS from problem 2 so that it looks like that shown on the next page. Box 10 in this case is the exact same width as the sum of all the other boxes.

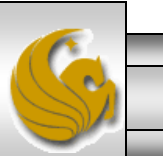

© Dr. Mark Llewellyn

Page 47

CIS 4004: Web Based IT (CSS– Page Layout – Part 1)

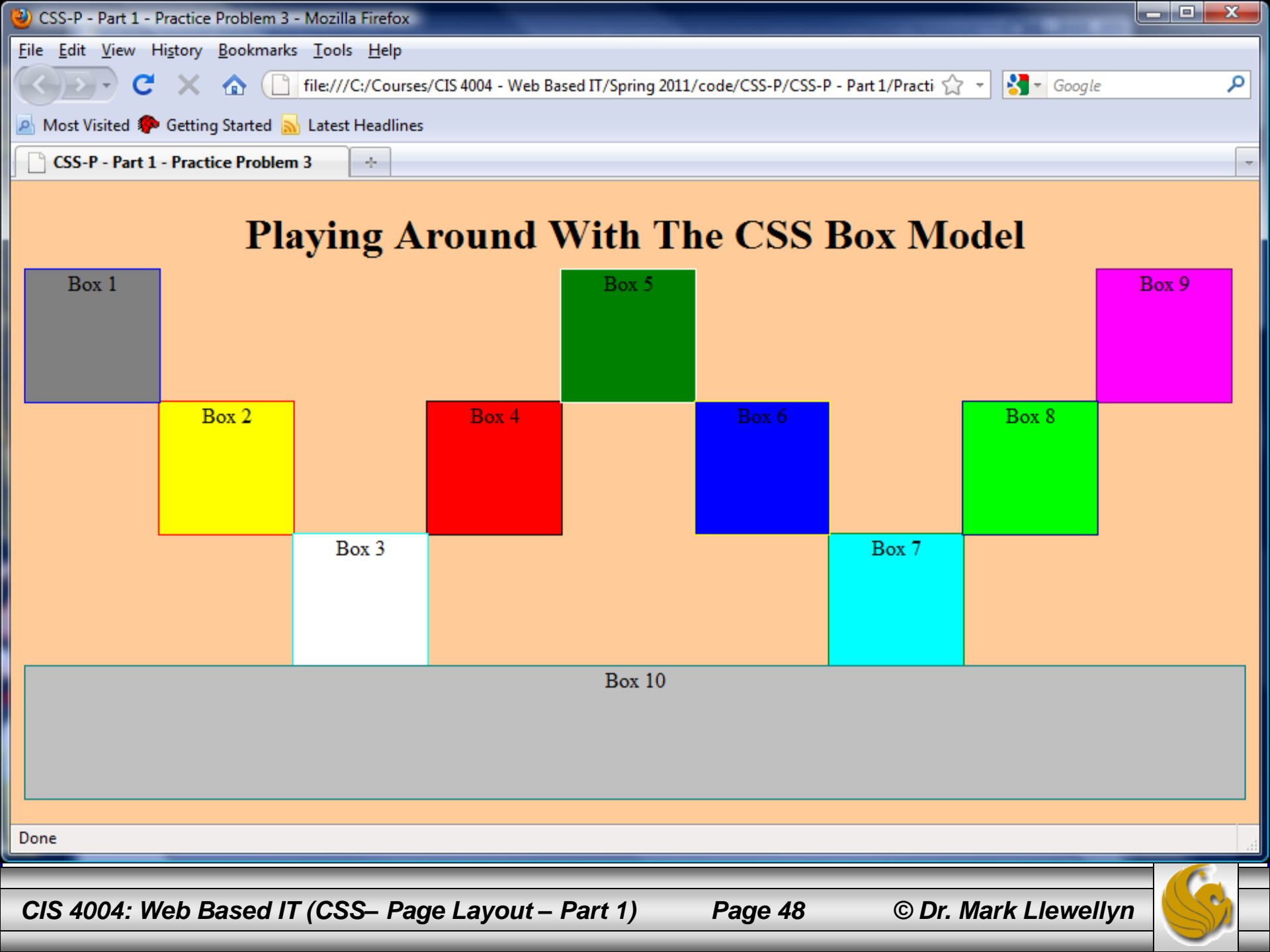